Zmiany funkcjonalne i lista obsłużonych zgłoszeń w Comarch DMS 2020.2, 2020.2.1, 2020.2.2

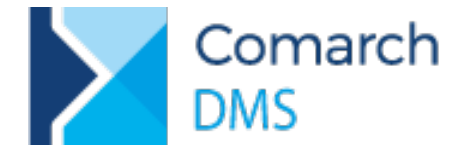

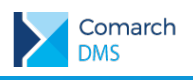

# Spis treści

| 1 | Zm             | niany funkcjonalne                                                                                                    | 4           |
|---|----------------|----------------------------------------------------------------------------------------------------|-------------|
|   | 1.1            | Zakładki na karcie obiegu                                                                                                    | 4           |
|   | 1.1.1          | 1 Definicja typu obiegu                                                                                                    | 4           |
|   | 1.1.2          | 2 Szczegóły dokumentu                                                                                                    | 6           |
|   | 1.2            | Przekazywanie skanów do usługi Comarch OCR z poziomu dokumentu DMS                                                                                 | 7           |
|   | 1.2.1<br>na de | 1 Nowy typ punktu ACD – Współpraca z Comarch OCR (przesyłanie skanów z kontrolki zała<br>okumencie DMS)                                            | ącznik<br>7 |
|   | 1.2.2<br>(prze | 2 Właściwości kontrolki załącznik, dla której utworzono punkt ACD Współpraca z Comarch<br>esyłanie skanów z kontrolki załącznik na dokumencie DMS) | OCR         |
|   | 1.2.3          | 3 Szczegóły dokumentu                                                                                                    | 10          |
|   | 1.2.4          | Generowanie dokumentów z masowego skanowania                                                                                                    | 11          |
|   | 1.3            | Obsługa skanerów                                                                                                    | 12          |
|   | 1.3.1          | 1 Dodawanie skanów do punktu ACD współpracującego z usługą OCR                                                                                     | 15          |
|   | 1.3.2          | 2 Dodawanie skanów dokumentów w oknie Inicjowanie dokumentów                                                                                       | 15          |
|   | 1.4            | Zmiany we właściwościach kontrolek                                                                                                    | 16          |
|   | 1.4.1          | 1 Automatyczny zapis karty obiegu przed wykonaniem własnej akcji                                                                                   | 16          |
|   | 1.5            | Aktualizacja skryptów na bazach spółek, w wielospółkowym trybie pracy Comarch DMS                                                                  | 17          |
|   | 1.5.1          | 1 Konfiguracja aplikacji                                                                                                    | 17          |
|   | 1.5.2          | 2 Aktualizacja skryptów                                                                                                    | 18          |
|   | 1.6            | Pozostałe zmiany                                                                                                    | 18          |
|   | 1.6.1          | 1 Zmiany w logowaniu domenowym                                                                                                    | 18          |
|   | 1.6.2          | 2 Zmiany w oknie Serwer pocztowy                                                                                                    | 19          |
| 2 | Zm             | niany funkcjonalne w wersji 2020.2.1                                                                                                    | . 20        |
|   | 2.1            | Zmiany w katalogach instalacyjnych                                                                                                    | 20          |
|   | 2.2            | Rejestracja nowych użytkowników w aplikacji web                                                                                                    | 20          |
|   | 2.2.1          | 1 Konfiguracja                                                                                                    | 20          |
|   | 2.2.2          | 2 Przebieg rejestracji nowego użytkownika z poziomu aplikacji web                                                                                  | 21          |
|   | 2.3            | Odświeżanie kontrolki typu dane tabelaryczne na żądanie                                                                                            | 23          |
|   | 2.4            | Wyłaczanie funkcji obserwowania wartości na wskazanych etapach podczas otwierania dokumen                                                          | ntu. 26     |
|   | 2.5            | Współpraca z Comarch OCR – obsługa kodów kreskowych, kodów produktów i numerów zamów                                                               | ień 27      |
|   | 2.5.1          | 1 Rozpoznawanie kodów kreskowych                                                                                                    | 27          |
|   | 2.5.2          | 2 Rozpoznawanie kodów produktów                                                                                                    | 28          |
|   | 2.5.3          | 3 Rozpoznawanie numerów zamówień                                                                                                    | 28          |
|   | 2.6            | Zgłoszenia zrealizowane w wersij 2020.2.1                                                                                                    | 28          |
| 3 | Zm             | niany funkcjonalne w wersji 2020.2.2                                                                                                    | . 29        |
|   | 3.1            | Zmiany we współpracy z usługą Comarch OCR                                                                                                    | 29          |
|   | 3.1.1          | 1 Domyślna forma płatności                                                                                                    | 29          |
|   | 3.1.2          | 2 Dane sprzedawcy i nabywcy                                                                                                    | 30          |
|   | 3.1.3          | Informacja o kodach JPK i języku dokumentu przetwarzanego w usłudze Comarch OCR                                                                    | 32          |
|   | 3.1.4          | 4 Obsługa faktur w języku francuskim                                                                                                    | 32          |
|   | 3.1.5          | 5 Ustawienia OCR – parametr Łączenie stron przesyłanych dokumentów                                                                                 | 35          |
|   | 3.1.6          | 6 Definiowanie dwóch typów punktów ACD dla jednego typu obiegu                                                                                     | 37          |

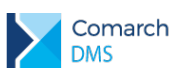

# COMARCH ERP

| 3.2   | Zmiany w oknie logowania                                                              | 38 |
|-------|---------------------------------------------------------------------------------------|----|
| 3.2.2 | 1 Tryb wyszukiwania spółki                                                            | 38 |
| 3.2.2 | 2 Komunikaty w oknie logowania                                                        | 38 |
| 3.3   | Informacja o numerze rachunku bankowego płatnika w kontrolce Dokument ERP XL          | 40 |
| 3.4   | Pozostałe zmiany                                                                      | 43 |
| 3.4.1 | Dokument spinacza nagłówkowego faktury zakupu w kontrolce typu dokument elektroniczny | 43 |
| 3.4.2 | 2 Blokowanie struktury katalogów w managerze dokumentów                               | 43 |
| 3.5   | Zgłoszenia zrealizowane w wersji 2020.2.2.                                            | 44 |

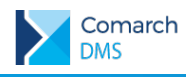

# 1 Zmiany funkcjonalne

Aplikacje Comarch DMS w wersji 2020.2.0 współpracują z następującymi Systemami Comarch ERP:

- Comarch ERP XL wersje systemu: 2020.0, 2020.1, 2020.2
- Comarch ERP Optima wersje systemu: 2020.5.1, 2020.6.1, 2020.7.1
- Comarch ERP Altum wersje systemu: 2019.5, 2019.5,1, 2019.5.2
- Comarch ERP Enterprise wersje systemu: 6.0

# 1.1 Zakładki na karcie obiegu

W wersji 2020.2 umożliwiono konfigurację karty obiegu w podziale na zakładki. Odtąd każda karta obiegu będzie posiadała przynajmniej jedną zakładkę. Podział ten został również udostępniony na istniejących typach obiegu, dotychczasowa zawartość karty obiegu została umieszczona na pierwszej zakładce. Zakładki na karcie obiegu są elementem nadrzędnym dla sekcji, a sekcje dla kontrolek, to znaczy, że w ramach jednej zakładki można zdefiniować dowolną liczbę sekcji zawierających dowolną liczbę kontrolek.

### 1.1.1 Definicja typu obiegu

|     |                                    |                | Comarch DMS 2020.2.0 |                | [P9 Sp. z o.o.] AKOWAL 💷 🗆 🗙 |
|-----|------------------------------------|----------------|----------------------|----------------|------------------------------|
|     | Nowy obieg                         | Prefix:        |                      |                |                              |
| a   | KARTA OBIEGU SCHEMAT OBIEGU USTAWI | ENIA OBIEGU    |                      |                |                              |
|     | Kente aldana                       |                |                      | Kontrolki      |                              |
| ••• | Karta obiegu                       |                | <u>^</u>             |                | (ii) 🕞 🛨 🕶                   |
|     |                                    |                |                      | CAKŁADKA 1     | >>                           |
|     |                                    |                |                      | Karta obiegu   | $\sim$                       |
| ACD |                                    |                |                      |                |                              |
| 125 |                                    |                |                      |                |                              |
| B   |                                    |                |                      |                |                              |
|     |                                    |                |                      | Zakładka       |                              |
|     |                                    |                |                      | Nazwa zakładki | Zakładka 1                   |
| ส์  |                                    |                |                      |                |                              |
| *   |                                    |                |                      |                |                              |
|     |                                    |                |                      |                |                              |
| 20  |                                    |                |                      |                |                              |
| 1   |                                    |                |                      |                |                              |
|     |                                    |                |                      |                |                              |
|     |                                    |                |                      |                |                              |
|     |                                    |                |                      |                |                              |
|     |                                    |                |                      |                |                              |
|     |                                    |                |                      |                |                              |
|     |                                    |                |                      |                |                              |
|     | Rvs 1.                             | Definicia tvpu | obiegu dla nowo d    | odanego proces | SU.                          |

W sekcji Kontrolki udostępniono pasek zakładek, na którym wyświetlane są kolejno dodawane zakładki. Aby dodać nową zakładkę należy rozwinąć menu obok ikony 🕒 i wybrać opcję Dodaj zakładkę.

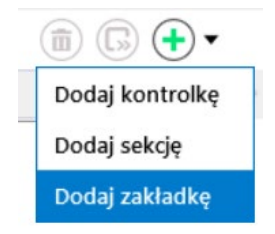

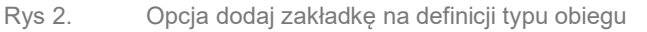

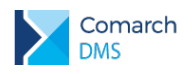

Po wybraniu opcji Dodaj zakładkę i wskazaniu jej nazwy, zakładka zostaje dodana do karty obiegu i jest widoczna na pasku zakładek w sekcji Kontrolki. W podglądzie karty obiegu wyświetlana jest zawsze zawartość zakładki wskazanej na pasku zakładek w sekcji Kontrolki.

W sekcji Kontrolki udostępniono funkcjonalność przenoszenia kontrolek pomiędzy sekcjami i zakładkami. Po podświetleniu kontrolki i kliknięciu w ikonę rozwijana jest lista zakładek i sekcji do których można przenieść wybraną kontrolkę. Narzędzie umożliwia przenoszenie kontrolek pomiędzy sekcjami znajdującymi się na różnych zakładkach, jak również pomiędzy sekcjami w ramach jednej zakładki.

|          |                                             | Comarch DMS 2020.2.0                            |                                            | [P9 Sp. z o.o.] AKOWAL _ 🗆 🛪       |
|----------|---------------------------------------------|-------------------------------------------------|--------------------------------------------|------------------------------------|
|          | Faktury avista Prefi                        |                                                 |                                            |                                    |
| 4        | KARTA OBIEGU SCHEMAT OBIEGU USTAWIENIA OBIE | GU                                              |                                            |                                    |
|          |                                             |                                                 | Kontrolki                                  |                                    |
|          | Flementy                                    |                                                 | E                                          |                                    |
|          | LP Nazwa produktu Ilość Jednostka           | Cena jedn. netto Cena jedn. brutto Wartość nett | o , FAKTURA DODA                           | TKOW Faktura - Nagłówek >>>        |
|          |                                             |                                                 | [Tekst] NIP                                | Faktura - Kontrahent               |
|          | Ð                                           |                                                 | [Tekst] Nazwa kor                          | trahei Faktura - Pozycje dokumentu |
|          | VAT                                         |                                                 | [Tekst] Adres                              | Faktura - VAT                      |
| 126 A    | VAI                                         |                                                 | Pozycje dokumentu                          | Faktura - Płatność                 |
|          | Tabela VAT                                  |                                                 | [Dane tabelaryczn                          | Dodatkowe - Załączniki             |
| Ð        | LP Stawka VAT Wartość netto Wartość VAT     | Wartość brutto Status VAT                       | VAT                                        | Dodatkowe - Techniczne             |
| ÷Č:      | (+)                                         |                                                 | [Dane tabelaryczn                          | e] Tabela VAT                      |
|          |                                             |                                                 | Płatność                                   | <u>^</u>                           |
| <b>m</b> | Platność                                    |                                                 | [Data i godzina] T                         | ermin płatności                    |
| *        |                                             |                                                 | [Liczba stałoprzec                         | inkowaj Płatność                   |
|          | Termin płatności                            | Płatność                                        | [Tekst] Waluta                             | hundre handlanden                  |
| 20       | 28.08.2020 🖌                                | 12,00                                           |                                            | nunku bankowego                    |
|          | Waluta                                      | Numer rachunku bankowego                        | Techniczne                                 | ^                                  |
|          | Sample text                                 | Sample text                                     | Liczba rzeczywist                          |                                    |
|          | Technicus                                   |                                                 | [Zelecznik] Specif                         | ilacia                             |
|          | lecnniczne                                  |                                                 | [Załącznik] Umow                           | a                                  |
|          | OCR_Document_ID                             | DOK erpxl                                       |                                            | •                                  |
|          | 11,00                                       | (+)                                             | LICZDa rzeczywista                         |                                    |
|          | Specyfikacja                                | Umowa                                           | Nazwa wyświętlana                          | OCR Document ID                    |
|          | •                                           | •                                               | Namus (ident filmter)                      |                                    |
|          |                                             |                                                 | <ul> <li>INazwa (IdentyTikator)</li> </ul> | OCREocumentia                      |

Rys 3. Menu z listą zakładek i sekcji do których możliwe jest przeniesienie wskazanej kontrolki

We właściwościach etapu na zakładce Schemat obiegu administrator może określić czy zakładka, analogicznie do kontrolek i sekcji będzie widoczna, wymagana, tylko do odczytu oraz czy na danym etapie zostanie włączone inicjowanie SQL. Zmiana właściwości na poziomie zakładki powoduje aktualizację wartości we wszystkich kontrolkach i sekcjach znajdujących się na danej zakładce.

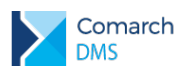

#### COMARCH ERP

|          |                                     |              | Comarch DMS 20        | 120.2.0                   |                                      |                              | [P                                       | 9 Sp. z o.o.] AKOWAL  | _ 🗆 ×  |
|----------|-------------------------------------|--------------|-----------------------|---------------------------|--------------------------------------|------------------------------|------------------------------------------|-----------------------|--------|
|          | Faktury avista                      | Prefix: FA   |                       |                           |                                      |                              |                                          |                       |        |
|          | KARTA OBIEGU SCHEMAT OBIEGU USTAWIE | NIA OBIEGU   |                       |                           |                                      |                              |                                          |                       |        |
|          |                                     |              | Etapy                 |                           |                                      |                              |                                          |                       |        |
| •••      | Rejestracia faktury                 |              |                       |                           |                                      |                              |                                          | (iii) (1)             | Ð      |
|          |                                     |              | Dekretacja kosztów    |                           |                                      |                              |                                          |                       | _      |
|          | V                                   |              | Akceptacja kierownika |                           |                                      |                              |                                          |                       |        |
| Acg      | Dekretacja kosztów                  |              | Księgowość            |                           |                                      |                              |                                          |                       |        |
|          | ·                                   |              | стар                  |                           |                                      |                              |                                          |                       |        |
|          | Akceptacja kierownika 💛 🔷           | Odrzucono    | OGÓLNE UPRAWNIE       | NIA PRZEKAZA              | NIE MAIL                             | KONTROLKI                    |                                          |                       |        |
| 3        |                                     |              | Kontrolka             | Zaznacz wszystko Widoczna | Zaznacz wszystko<br>Tylko do odczytu | Zaznacz wszystko<br>Wymagana | Zaznacz wszystko<br>Inicjalizacja Sql/C# | Kolejność inicjowania | $\sim$ |
|          | Księgowość —>                       | Archiwizacja | Faktura               |                           |                                      |                              |                                          |                       | $\sim$ |
| ส        |                                     |              | Dodatkowe             | $\checkmark$              |                                      |                              |                                          |                       | $\sim$ |
| <u> </u> |                                     |              | Załączniki            | <b>v</b>                  |                                      |                              |                                          |                       | $\sim$ |
|          |                                     |              | Specyfikacja          | $\checkmark$              |                                      |                              |                                          |                       |        |
| 20       |                                     |              | Umowa                 | ✓                         |                                      |                              |                                          |                       |        |
|          |                                     |              | Techniczne            | <ul> <li></li> </ul>      |                                      |                              |                                          |                       | $\sim$ |
|          |                                     |              | OCR_Document          | $\checkmark$              |                                      |                              |                                          |                       |        |
|          |                                     |              |                       |                           |                                      |                              |                                          |                       |        |
|          |                                     |              |                       |                           |                                      |                              |                                          |                       |        |
|          |                                     |              |                       |                           |                                      |                              |                                          |                       |        |
|          |                                     |              |                       |                           |                                      |                              |                                          |                       |        |
|          |                                     |              |                       |                           |                                      |                              |                                          |                       |        |
|          |                                     | + -          |                       |                           |                                      |                              |                                          |                       |        |

Rys 4. Właściwości zakładek na właściwościach etapu.

### 1.1.2 Szczegóły dokumentu

W zależności od ustawień we właściwościach etapów zakładki będą wyświetlane na szczegółach dokumentu. Przypadkiem szczególnym jest dokument, na którym zdefiniowano tylko jedną zakładkę, w takiej sytuacji na szczegółach dokumentu nie będzie wyświetlany pasek zakładek.

|             |       |                                 |                                      | omarch DMS 2020.2.0                             |                | [P9 Sp. z                           | 0.0.] AKOWAL _ 🗆 × |
|-------------|-------|---------------------------------|--------------------------------------|-------------------------------------------------|----------------|-------------------------------------|--------------------|
|             |       | FA/19/8/2020 🗲 🗎 🧯              | \$) (ii) (iii) v                     |                                                 |                |                                     |                    |
| đ           | lenty | Spółka : P9 Sp. z o.o.          |                                      | Data utworzeni                                  | a : 28-08-2020 |                                     | $\bigcirc$         |
| 000         | Dokum | Nagłówek                        |                                      |                                                 | ^              | Przebieg                            |                    |
|             |       | Skan dokumentu                  |                                      | Data wystawienia dokumentu                      |                | Anna Kowals<br>04.08.2020 10        | (a (XL)<br>):03    |
|             |       | Faktury (2)_2020-07-21_16-1() 🏛 |                                      | 30.10.2019 ~                                    |                |                                     |                    |
|             |       | •                               |                                      |                                                 |                | ¥                                   |                    |
| <i>1</i> 85 |       |                                 | FSE-19/10/2                          | 30.10.2019                                      | 1              | Rejestracja faktury                 |                    |
|             |       |                                 |                                      |                                                 | -              |                                     |                    |
| S           |       | Kontrahent                      |                                      |                                                 | ^              |                                     |                    |
|             |       | NIP                             | Nazwa kontrahenta                    | Adres                                           |                |                                     |                    |
| สน          | >>    | 6770065406                      | COMARCH SPÓŁKA AKCYJNA               | Aleja Jana Pawła II 39A Kraków 31-864<br>Kraków |                | Uprawnienia do obecnego etapu       | <u> </u>           |
| *           |       |                                 |                                      |                                                 |                | Następny etap                       |                    |
|             |       | Pozycie dokumentu               |                                      |                                                 |                | Dekretacja kosztów                  | ~ (→)              |
| 20          |       |                                 |                                      |                                                 |                |                                     |                    |
|             |       | VAT                             |                                      |                                                 |                |                                     |                    |
|             |       | Tabela VAT                      |                                      |                                                 |                |                                     |                    |
|             |       | LP Stawka VAT Wartość netto W   | artość VAT Wartość brutto Status VAT |                                                 |                | Uprawnieni do wybranego etapu       | $\sim$             |
|             |       |                                 | 0,00 v 1,00 v opodatko               |                                                 | -              | Osoby uprawnione do następnego etap | 1                  |
|             |       | ( <del>+</del> )                |                                      |                                                 |                |                                     |                    |
|             |       | Płatność                        |                                      | -                                               | 100% +         |                                     |                    |

Rys 5. Szczegóły dokumentu z jedną zakładką, aplikacja desktop.

| A۷    | /X/2/8/2020 ← 🗒              |                        |                                       | (P9 Sp.                                    | z o.o.) AKOWAL                         |
|-------|------------------------------|------------------------|---------------------------------------|--------------------------------------------|----------------------------------------|
| Atta  | Karta obiegu                 |                        |                                       | Przekazanie                                |                                        |
| kan - | Spółka: P9 Sp. z o.o.        |                        | Data utworzenia: 28-08-2020 🛛 🗧       |                                            | 長                                      |
|       | FAKTURA DODATKOWE            |                        |                                       |                                            |                                        |
|       |                              |                        |                                       |                                            | Anna Kowalska (XL)<br>2020-08-28 19:36 |
|       | NAGŁÓWEK                     |                        | ^                                     |                                            |                                        |
|       | Skan dokumentu               |                        | Data wystawienia dokumentu            |                                            |                                        |
|       | 🔀 FA-1-2020_2020-07-16_1 💼 💾 |                        | 2020-07-16                            | Deinsteasie                                | fals                                   |
|       |                              | Numer dokumentu        | Data zakupu                           | Rejestracja                                | пакtury                                |
|       |                              | FA/1/2020              | 2020-07-16                            |                                            |                                        |
|       |                              |                        |                                       | Normalizate de alterativo atomi            |                                        |
|       | KONTRAHENT                   |                        | ^                                     |                                            |                                        |
|       | NIP                          | Nazwa kontrahenta      | Adres                                 | P9 Sp. z o.o. (P9 Sp. z o.o.)              |                                        |
| »     | 6770065406                   | COMARCH SPÓŁKA AKCYJNA | Aleja Jana Pawła II 39A Kraków 31-864 | Kamantara                                  |                                        |
|       |                              |                        |                                       | s s s s s s s s s s s s s s s s s s s      |                                        |
|       |                              |                        | V                                     |                                            |                                        |
|       | POZYCJE DOKOMENTO            |                        | •                                     | Następny etap                              |                                        |
|       | VAT                          |                        | ~                                     | Naciśnięcie przycisku przekazania przenie: | sie dokument do następnego             |
|       |                              |                        |                                       | Dekretacia kosztów                         | 8                                      |
|       | PŁATNOŚĆ                     |                        | ^                                     |                                            |                                        |
|       | Termin płatności             |                        |                                       |                                            |                                        |
|       | 2020-07-18                   |                        |                                       |                                            |                                        |
|       | Płatność                     |                        |                                       |                                            |                                        |

Rys 6. Szczegóły dokumentu, na którym zdefiniowano dwie zakładki, aplikacja web.

# 1.2 Przekazywanie skanów do usługi Comarch OCR z poziomu dokumentu DMS

W nowej wersji Comarch DMS umożliwiono przekazywanie dokumentów do usługi Comarch OCR z poziomu kontrolki typu Załącznik na karcie obiegu. Funkcjonalność została udostępniona we wszystkich typach aplikacji Comarch DMS.

# 1.2.1 Nowy typ punktu ACD – Współpraca z Comarch OCR (przesyłanie skanów z kontrolki załącznik na dokumencie DMS)

Aby możliwe było przesyłanie skanów do usługi Comarch OCR bezpośrednio z karty obiegu konieczna jest konfiguracja nowego typu punktu ACD w aplikacji desktop.

Comarch

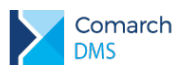

|                                          |                         |                                         | Punkt k                               | onfiguracyjny                     |                                    |                                |                             | _                        | □ × |
|------------------------------------------|-------------------------|-----------------------------------------|---------------------------------------|-----------------------------------|------------------------------------|--------------------------------|-----------------------------|--------------------------|-----|
| Tryb współpracy                          | Ogólne                  | Kontrolki                               |                                       |                                   |                                    |                                |                             |                          |     |
| Tryb współpracy                          |                         | Współpraca z Co                         | march OCR (prze                       | syłanie skanów                    | z kontrolki za                     | łącznik na dok                 | umencie DN                  | 4S) 🗸                    |     |
|                                          |                         |                                         |                                       |                                   |                                    |                                |                             |                          |     |
|                                          |                         |                                         |                                       |                                   |                                    |                                |                             |                          |     |
|                                          |                         |                                         |                                       |                                   |                                    |                                |                             |                          |     |
|                                          |                         |                                         |                                       |                                   |                                    |                                |                             |                          |     |
|                                          |                         |                                         |                                       |                                   |                                    |                                |                             |                          |     |
|                                          |                         |                                         |                                       |                                   |                                    |                                |                             |                          |     |
|                                          |                         |                                         |                                       |                                   |                                    |                                |                             |                          |     |
|                                          |                         |                                         |                                       |                                   |                                    |                                |                             |                          |     |
|                                          |                         |                                         |                                       |                                   |                                    |                                |                             |                          |     |
|                                          |                         |                                         |                                       |                                   |                                    |                                |                             |                          |     |
|                                          |                         |                                         |                                       |                                   |                                    |                                |                             |                          |     |
|                                          |                         |                                         |                                       |                                   |                                    |                                |                             |                          |     |
| Na dokumencie Cor<br>Wyniki są zapisywan | narch DM<br>ie w lokali | S, w kontrolce typ<br>Iej bazie Comarch | u załącznik użytko<br>DMS i na podsta | ownik wskazuje<br>awie konfigurac | plik, który jest<br>ji punktu wyśw | przekazywany<br>ietlane w kont | do usługi C<br>rolkach kart | omarch OCR.<br>y obiegu. |     |
|                                          |                         |                                         |                                       |                                   |                                    |                                |                             |                          |     |
|                                          |                         |                                         |                                       |                                   |                                    |                                | Zapisz                      | Zamknij                  | ]   |
|                                          |                         |                                         |                                       |                                   |                                    |                                |                             |                          | 1   |

Rys 7. Punkt ACD – Współpraca z Comarch OCR (przesyłanie skanów z kontrolki załącznik na dokumencie DMS) – zakładka Tryb współpracy

Na definicji punktu ACD, na zakładce Ogólne należy wprowadzić następujące dane:

- Nazwa punktu nazwa prezentowana na liście punktów ACD w oknie automatycznego generowania dokumentów.
- Typ obiegu nazwa typu obiegu, w ramach którego możliwe będzie przekazywanie skanów do usługi Comarch OCR z poziomu kontrolki załącznik na szczegółach dokumentu
- Kontrolka nazwa kontrolki typu załącznik z poziomu której dokumenty będą przekazywane do usługi Comarch OCR
- Typ rejestru VAT określa typ rejestru VAT, w ramach którego będą rejestrowane dokumenty.
- Xraj dokumentu określa czy zeskanowany dokument jest dokumentem polskim, czy niemieckim.

## COMARCH ERP

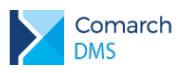

|                  |        | Punkt konfiguracyjny  | -              |
|------------------|--------|-----------------------|----------------|
| Tryb współpracy  | Ogólne | Kontrolki             |                |
| Nazwa punktu     |        | Faktury A-Vista XL    |                |
| Typ obiegu       |        | A-Vista XL            | v              |
| Kontrolka        |        | Skan dokumentu (Skan) | Ŷ              |
| Typ rejestru VAT |        | Zakup                 | V.             |
| Kraj dokumentu   |        | Polska                | ~              |
|                  |        |                       |                |
|                  |        |                       |                |
|                  |        |                       |                |
|                  |        |                       |                |
|                  |        |                       |                |
|                  |        |                       |                |
|                  |        |                       |                |
|                  |        |                       |                |
|                  |        |                       | Zapisz Zamknij |

Rys 8. Definicja punktu ACD – Współpraca z Comarch OCR (przesyłanie skanów z kontrolki załącznik na dokumencie DMS) – zakładka Ogólne

Na zakładce kontrolki należy zapytaniem SQL wskazać dane które powinny być wyświetlane w danej kontrolce.

| Data wystawienia dokumentu (DataWystawi<br>Numer dokumentu (NumerDokumentu)<br>Data zakupu (DataZakupu)<br>NIP (NIP)<br>Nazwa kontrahenta (NazwaKontrahenta)<br>Adres (Adres)<br>Termin platności (TerminPlatnosci) | <pre>2 from do.OC_Documents where OCD_Id=@id1@</pre>                                                                                                    |
|----------------------------------------------------------------------------------------------------|----------------------------------------------------------------------------------------------------|
| Numer dokumentu (NumerDokumentu)<br>Data zakupu (DataZakupu)<br>NIP (NIP)<br>Nazwa kontrahenta (NazwaKontrahenta)<br>Adres (Adres)<br>Termin platności (TerminPlatnosci)                                            | <ul> <li>â</li> <li>â</li> <li>â</li> <li>â</li> <li>â</li> <li>â</li> </ul>                                                                            |
| Data zakupu (DataZakupu)<br>NIP (NIP)<br>Nazwa kontrahenta (NazwaKontrahenta)<br>Adres (Adres)<br>Termin płatności (TerminPlatnosci)                                                                                |                                                                                                    |
| NIP (NIP)<br>Nazwa kontrahenta (NazwaKontrahenta)<br>Adres (Adres)<br>Termin płatności (TerminPlatnosci)                                                                                                    | ۵<br>۵<br>۵                                                                                                    |
| Nazwa kontrahenta (NazwaKontrahenta)<br>Adres (Adres)<br>Termin płatności (TerminPlatnosci)                                                                                                    | <b>D</b>                                                                                                    |
| Adres (Adres)<br>Fermin płatności (TerminPlatnosci)                                                                                                    | â                                                                                                    |
| Termin płatności (TerminPlatnosci)                                                                                                    |                                                                                                    |
|                                                                                                    | â                                                                                                    |
| Waluta (Waluta)                                                                                                    | ŵ                                                                                                    |
| Numer rachunku bankowego (NumerRachu                                                                                                    | ŵ                                                                                                    |
| DCRDocument_ID (OCRDocumentId)                                                                                                    | 面 Test zapytania SQ                                                                                                    |
| DokumentERPXL] Kontrahent                                                                                                    | â Składnia:                                                                                                    |
| DokumentERPXL] Płatnik                                                                                                    | SELECT varchar(900)     varchar(900) - tekst                                                                                                    |
| DokumentERPXL] Waluta                                                                                                    | 面<br>Przykład                                                                                                    |
| DokumentERPXL] Lista elementów                                                                                                    | a BEGIN TRY                                                                                                    |
| Dodaj                                                                                                    | select ox from doo.documents where for = @id f@ /* and<br>id = @id 2@ */<br>END TRY<br>BEGIN CATCH<br>DECLARE @FrrorMessage varchar(max) = 'W zapytaniu |

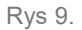

Definicja punktu ACD – Współpraca z Comarch OCR (przesyłanie skanów z kontrolki załącznik na dokumencie DMS) – zakładka Kontrolki

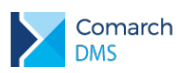

#### 1.2.2 Właściwości kontrolki załącznik, dla której utworzono punkt ACD Współpraca z Comarch OCR (przesyłanie skanów z kontrolki załącznik na dokumencie DMS)

Kontrolka typu Załącznik wskazana w punkcie ACD skonfigurowanym do przesyłania skanów dokumentów z poziomu karty obiegu posiada pewne ograniczenia:

Do kontrolki typu Załącznik umożliwiającej przekazanie skanu dokumentu do usługi Comarch OCR możliwe jest dodanie tylko jednego pliku. W przypadku gdy dodany PDF zawiera więcej niż jedną fakturę, dane nie zostaną dodane do dokumentu DMS.

|                  |       |                                               |                  | Comar                                                                                                    | ch DMS 2020.2.0                                                                  |                       |
|------------------|-------|-----------------------------------------------|------------------|----------------------------------------------------------------------------------------------------|----------------------------------------------------------------------------------|-----------------------|
| ٥                | menty | FAKTURA DODATKOWE     Sociika : P9 So. z.o.o. |                  |                                                                                                    | Data utworzenia : 29-0                                                           | >><br>8-2020 Przebiog |
|                  | Doku  | Nagłówek                                      |                  |                                                                                                    |                                                                                  |                       |
|                  |       | Skan dokumentu                                | 奋 当<br>Numer dok | umentu                                                                                                    | Data vystawienia dokumentu           V           Data zakupu                     |                       |
| ⊡<br>✿<br>釽<br>★ | >>    | Kontrahent<br>NIP                             | Nazwa kont       | ra<br>W załączonym pliku rozpoznano wię<br>Mechanizm wysyłania do Comarch O<br>obsługuje wyłącznie pliki zawierającu | xej niz jeden dokument.<br>CR plików z poziomu karty obiegu<br>e jeden dokument. | Vprawnienia do        |
| 20               |       | Pozycje dokumentu                             |                  |                                                                                                    | <u> </u>                                                                         |                       |
| •}-              |       | Elementy<br>LP Nazwa produktu Ilość           | Jednostka        | Cena jedn. netto 🦳 Cena jedn. brutt                                                                                  | o Wartość netto Wartość brutto Stawk                                             |                       |

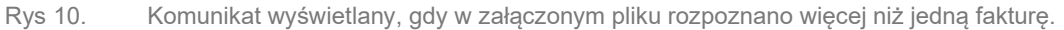

- Zablokowano możliwość dodawania skanów wprost ze skanera, dodawane załączniki mogą pochodzić z dysku lub z managera dokumentów.
- Do kontrolki mogą być dodane wyłącznie pliki z rozszerzeniami jpg, jpeg i pdf.

#### 1.2.3 Szczegóły dokumentu

Po dodaniu skanu do kontrolki typu załącznik, skan jest automatycznie przesyłany do usługi Comarch OCR i po chwili na dokument zostają wczytane informacje rozpoznane w usłudze, zgodnie z konfiguracją kontrolek w dedykowanym punkcie ACD.

| Con<br>DMS   | nar    | rch                                   |           |                   |      |                            |       |                                                                                    | COMA                                   | RCH | E      |
|--------------|--------|---------------------------------------|-----------|-------------------|------|----------------------------|-------|------------------------------------------------------------------------------------|----------------------------------------|-----|--------|
|              | ¢      | Karta obiegu                          |           |                   |      |                            |       | Przekazanie                                                                        | (P9 Sp. z o.o.) AKOWAI                 | 2   | ڻ<br>ا |
| ••••<br>1.11 | Dokume | Spółka: P9 Sp. z o.o.                 | DODATKOWE |                   |      | Data utworzenia: 29-08-202 | 0 Ø × |                                                                                    |                                        | 品   | :==    |
|              |        | NAGŁÓWEK<br>Skan dokumentu<br>Fa32020 | 〇 亩 目     | N                 | Data | wystawienia dokumentu      |       | Komentarz                                                                          |                                        |     |        |
|              |        | KONTRAHENT                            |           |                   | Data | zakupu                     |       | Następny etap<br>Naciśnięcie przycisku przekazania przeniesie<br>Rejestracja faktu | e dokument do następnego etapu.<br>Jry |     | 1      |
|              | »      | NIP                                   |           | Nazwa kontrahenta | Adre | \$                         |       |                                                                                    |                                        |     |        |
|              |        | POZYCJE DOKUMEN                       | τυ        |                   |      |                            | *     |                                                                                    |                                        |     |        |
|              |        | VAT<br>PŁATNOŚĆ                       |           |                   |      |                            | *     |                                                                                    |                                        |     |        |
|              |        | DOKUMENT ERP XL                       |           |                   |      |                            | ~     |                                                                                    |                                        |     |        |
| >            |        |                                       |           |                   |      |                            |       |                                                                                    |                                        |     |        |

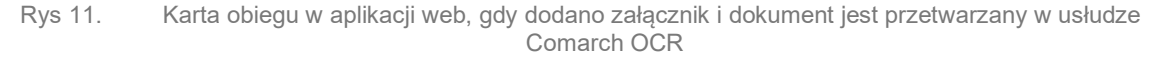

Po wczytaniu na dokument DMS danych rozpoznanych w usłudze Comarch OCR, możliwa jest weryfikacja rozpoznanych danych poprzez porównanie danych wyświetlanych w kontrolkach z danymi na skanie dokumentu.

| nenty | Karta obiegu          |          |                        |                                          | A ×       | Załącznik                                                |                                        |                     |               |          |
|-------|-----------------------|----------|------------------------|------------------------------------------|-----------|----------------------------------------------------------|----------------------------------------|---------------------|---------------|----------|
| Doku  | Spółka: P9 Sp. z o.o. |          |                        | Data utworzenia: 29-08-a                 | 2020 6⁄ 🗸 | ← 《 Strona: 1/1 》                                        | Ρ Ρ 🗔                                  | D C                 | C             |          |
|       | FAKTURA DO            | DDATKOWE |                        |                                          |           |                                                          |                                        |                     |               |          |
|       | NAGŁÓWEK              |          |                        |                                          | ^         | Sprzedawca:<br>COMARCH S A                               |                                        | Faktura<br>nr FS-3  | VAT<br>5/20   |          |
|       | Skan dokumentu        |          |                        | Data wystawienia dokumentu               |           | Aleia Jana Pawia II 39 A                                 | Data wystawienia<br>Data douteurojumi  | c<br>kommin nakoni- |               | 2020-    |
|       | Fa32020               | ☆ 🗎      |                        | 2020-08-29                               |           | 31-864 Kraków<br>NIP: 6770065406                         |                                        |                     |               |          |
|       |                       |          | Numer dokumentu        | Data zakupu                              |           | Plateriji za husta                                       |                                        | 01020330000         | 0100020       | Strona   |
|       |                       |          | FS-3/20                | 2020-08-29                               |           | Nabywea:                                                 | Odbiorca:                              |                     |               |          |
|       |                       |          |                        |                                          |           | COMARCH<br>Jana Pawla II 39A<br>31.864 Kunków            | COMARCH<br>Jana Pawła I<br>21 864 Work | 139A                |               |          |
|       | KONTRAHENT            |          |                        |                                          | ^         | NIP: 6770065406<br>Zamómienia:                           | 31-304 Kran                            | un anti-            |               |          |
|       | NIP                   |          | Nazwa kontrahenta      | Adres                                    |           | Lp. Kod                                                  | PCN                                    | Iloić/I m           | Cena          | Wartość  |
| »     | 6770065406            |          | COMARCH SPÓŁKA AKCYJNA | Aleja Jana Pawła II 39A Kraków<br>Kraków | / 31-864  | 1 KABEL HDMI<br>Kelei HDMI                               |                                        | 1 sat.              | 25,00         | 25,00    |
|       |                       |          |                        |                                          | 6         | 2 MONITOR_23<br>Musitor komputerony 25'                  |                                        | l set.              | 450,00        | 450,00   |
|       |                       |          |                        |                                          |           | 3 OF_A<br>Oprogramovanie A                               |                                        | l set.              | 1 200,00      | 1 300,00 |
|       | POZYCJE DOKUMENTU     |          |                        |                                          | ~         | Forma platności Termin Kwota<br>Gerovka 2020-08-29 2 425 | Wabuta Stawica<br>25 21.5 Razem:       | Netto<br>1 975,00   | VAT<br>454,25 | 2        |
|       |                       |          |                        |                                          |           |                                                          | W tym: 23%                             | 1 975,00            | 454,25        | 2        |
|       | VAT                   |          |                        |                                          | ~         |                                                          |                                        |                     |               |          |
|       | PŁATNOŚĆ              |          |                        |                                          | ~         |                                                          |                                        |                     |               |          |
|       |                       |          |                        |                                          |           |                                                          |                                        |                     |               |          |
|       | DOKUMENT ERP XL       |          |                        |                                          | ~         |                                                          |                                        |                     |               |          |
|       |                       |          |                        |                                          |           |                                                          |                                        |                     |               |          |
|       |                       |          |                        |                                          |           |                                                          |                                        |                     |               |          |

Rys 12. Podgląd załącznika, po wczytaniu na dokument DMS danych rozpoznanych w usłudze Comarch OCR.

#### 1.2.4 Generowanie dokumentów z masowego skanowania

W ramach funkcjonalności masowego skanowania dokumentów umożliwiono generowanie dokumentów DMS z równoczesnym przesłaniem skanu dokumentu do usługi Comarch OCR.

Aby możliwe było generowanie dokumentu z równoczesnym przesłaniem skanu do usługi Comarch OCR wymagane jest włączenie inicjowania dokumentów w trybie ręcznym, tj. po wskazaniu dokumentu na liście skanów i kliknięciu w przycisk generuj.

RP

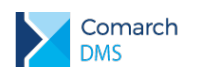

Z uwagi na wymagania kontrolki typu załącznik, z której skan wysyłany jest do usługi Comarch OCR, podczas inicjowania dokumentów na podstawie skanów wyłączono możliwość dołączania skanów do zainicjowanych dokumentów.

| Iniciowanio de | kumontów                                                                                                    | Comarch DMS 20                                                                                                    | 20.2.0                                                                                                    | [P9 Sp. z o.o.] AKOWAL 💷 🗆 🛪 |
|----------------|----------------------------------------------------------------------------------------------------|----------------------------------------------------------------------------------------------------|----------------------------------------------------------------------------------------------------|------------------------------|
| A-Vista XL     | Skan dokumentu     Ko                                                                                                    | d kreskowy 🗸                                                                                                    | ✓ Utwórz                                                                                                    |                              |
|                | Statution         Statution           Jack hard Nate 37 A         Jack hard Nate 37 A           Jack hard Nate 37 A         Jack hard Nate 37 A           Jack hard Nate 37 A         Jack hard Nate 37 A           Jack hard Nate 37 A         Jack hard Nate 37 A           Jack hard Nate 37 A         Jack hard Nate 37 A           Jack hard Nate 37 A         Jack hard Nate 37 A           Jack hard Nate 37 A         Jack hard Nate 37 A           Jack Hard Nate 37 A         NOTC           Jack Hard Nate 37 A         NOTC           Jack Hard Nate 37 A         NOTC           Jack Hard Nate 37 A         NOTC           Jack Hard Nate 37 A         NOTC           Jack Hard Nate 37 A         NOTC           Jack Hard Nate 37 A         NOTC           Jack Hard Nate 37 A         NOTC           Jack Hard Nate 37 A         NOTC           Jack Hard Nate 37 A         Note 37 A           Jack Hard Nate 37 A         Nate 37 A           Jack Hard Nate 37 A         Nate 37 A           Jack Hard Nate 37 A         Nate 37 A           Jack Hard Nate 37 A         Nate 37 A           Jack Hard Nate 37 A         Nate 37 A | Fabre NU<br>br 75 29           Des regions means<br>and the second second seco                                                  | Image: Constraint of the second second se |                              |
|                |                                                                                                    | $\lambda 40.01450.$<br>Let us the state of the state of the sta |                                                                                                    |                              |

Rys 13. Okno masowego inicjowania dokumentów, dokument przygotowany do generowania

# 1.3 Obsługa skanerów

W nowej wersji Comarch DMS została udostępniona funkcjonalność dodawania skanów dokumentów bezpośrednio ze skanera w punktach ACD współpracujących z usługami OCR oraz w masowym skanowaniu. W obu oknach dodano ikonę skanera uruchamiającą skanowanie dokumentów.

Po kliknięciu w ikonę wyświetlane jest okno Skanowanie, w którym dostępne są opcje:

- Źródło system automatycznie wykrywa zainstalowane urządzenia skanujące, za pomocą opcji Zmień możliwe jest wybranie innego niż wskazane. W przypadku wykrycia skanera marki EPSON, automatycznie ustawiana jest wartość parametru Rodzaj skanera na EPSON i w oknie Ustawienia skanera dostępne są opcje dedykowane skanerom tej marki.
- Nazwa pliku system podpowiada nazwę skanowanego pliku, użytkownik ma możliwość zmiany podpowiadanej nazwy
- Format pliku domyślnie system podpowiada format pliku jpg, po rozwinięciu listy możliwe jest wskazanie formatów bmp, tif (wielostronicowy), png, gif, pdf (wielostronicowy).

|                          | Skanowanie                                |        |        |
|--------------------------|-------------------------------------------|--------|--------|
| Rodzaj skanera<br>Źródło | EPSON (zalecane)<br>WIA-HP Officejet 5600 | Inne   | Zmień  |
| Nazwa pliku              | scan_20200830141241                       |        |        |
| Format pliku             | .jpg                                      | ~      |        |
|                          |                                           | Skanuj | Anuluj |

Rys 14. Okno Skanowanie

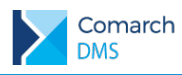

☑ Ustawienia skanera – w oknie skanowanie po kliknięciu w ikonę <sup>(2)</sup> wyświetlone zostaje dodatkowe okno z ustawieniami skanera.

- Skanery EPSON dla skanerów tej marki oprogramowano dedykowane okno ustawień skanera, w którym użytkownik może zarządzać następującymi ustawieniami:
  - Źródło dokumentu w parametrze należy wskazać, czy dokumenty będą skanowane za pomocą automatycznego podajnika dokumentów, czy będą pochodzić ze skanera płaskiego.
  - Strona skanowania w parametrze należy określić, czy skanowanie będzie odbywać się w trybie jednostronnym, czy dwustronnym. Domyślnie parametr przyjmuje wartość Jednostronnie.
  - Typ obrazu określa, czy dokumenty będą skanowane w kolorze, skali szarości, czerni i bieli, czy typ obrazu będzie ustawiany automatycznie. Domyślnie parametr przyjmuje wartość Automatycznie.
  - Rozdzielczość w parametrze należy określić rozdzielczość skanowanego obrazu, domyślnie wartość została ustawiona na 300 dpi.
  - Usuń skos dokumentu parametr odpowiadający za korektę przekrzywienia skanowanej strony. Parametr przyjmuje wartości: Przekrzywienie papieru, Przekrzywienie treści, Przekrzywienie papieru i treści. Domyślnie ustawiono wartość Przekrzywienie papieru.
  - Pomiń puste strony parametr odpowiadający za to, czy podczas skanowania będą wykrywane puste strony. Parametr przyjmuje wartości Wyłączone, Bardzo niska czułość, Niska czułość, Średnia czułość i Wysoka czułość. Domyślnie parametr przyjmuje wartość Wyłączona.
  - Wykryj podwójne podanie parametr odpowiadający za wykrywanie podwójnego podania papieru, przyjmuje wartości: Wyłączone, Niska czułość, wysoka czułość. Domyślnie parametr przyjmuje wartość Wyłączona.
  - Jaskrawość parametr umożliwiający dostosowanie jaskrawości skanowanego obrazu
  - Kontrast parametr umożliwiający dostosowanie kontrastu skanowanego obrazu
  - Kompresja parametr dostępny, gdy w oknie Skanowanie wskazano format pliku tif, parametr przyjmuje wartości: Brak, Standardowa

|                         | Ustawienia skanera               |   |
|-------------------------|----------------------------------|---|
| Skaner                  | EPSON DS-530                     |   |
| Źródło dokumentu        | Automatyczny podajnik dokumentów | ~ |
| Strona skanowania       | Jednostronnie                    | ~ |
| Typ obrazu              | Automatycznie                    | ~ |
| Rozdzielczość           | 300 🗸 dpi                        |   |
| Usuń skos dokumentu     | Przekrzywienie papieru           | ~ |
| Pomiń puste strony      | Wyłączone                        | ~ |
| Wykryj podwójne podanie | Wyłączone                        | ~ |
| Jaskrawość              |                                  | 0 |
| Kontrast                |                                  | 0 |
| Kompresja               | Standardowa                      | ~ |
|                         | Brak                             |   |
|                         | Standardowa                      |   |

Rys 15.

Ustawienia skanera EPSON, gdy wskazano format pliku tif

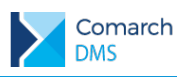

 Typ pliku pdf – parametr dostępny, gdy w oknie Skanowanie wskazano format pliku pdf, określa typ pliku pdf, do którego zostanie zapisany zeskanowany dokument. Parametr przyjmuje wartości: Zwykły, PDF/A, Kompresja.

|                         | Ustawienia skanera               |   |
|-------------------------|----------------------------------|---|
| Skaner                  | EPSON DS-530                     |   |
| Źródło dokumentu        | Automatyczny podajnik dokumentów | ~ |
| Strona skanowania       | Jednostronnie                    | ~ |
| Typ obrazu              | Automatycznie                    | ~ |
| Rozdzielczość           | 300 ~ dpi                        |   |
| Usuń skos dokumentu     | Przekrzywienie papieru           | ~ |
| Pomiń puste strony      | Wyłączone                        | ~ |
| Wykryj podwójne podanie | Wyłączone                        | ~ |
| Jaskrawość              |                                  | 0 |
| Kontrast                |                                  | 0 |
| Typ pliku pdf           | Kompresja                        | ~ |
|                         | Zwykły                           |   |
|                         | PDF/A                            |   |
|                         | Kompresja                        |   |

Rys 16. Ustawienia skanera EPSON, gdy wskazano format pliku pdf

- Jakość parametr dostępny, gdy w oknie Skanowanie wskazano format pliku inny niż tif i pdf. Umożliwia dostosowanie jakości skanowanego obrazu.
- Skanery innych producentów dla skanerów innych producentów dostępne jest uniwersalne okno ustawień skanera, w którym użytkownik może zarządzać następującymi ustawieniami:
  - Automatyczny podajnik dokumentów (ADF) zaznaczenie parametru spowoduje, że dokumenty będą skanowane z użyciem ADF o ile podajnik jest dostępny w podłączonym urządzeniu.
  - Skanowanie dwustronne zaznaczenie parametru spowoduje, że dokumenty będą skanowane dwustronnie, jeżeli jest to możliwe w podłączonym urządzeniu.

| Ustawie                  | nia skanera     |        |
|--------------------------|-----------------|--------|
| Automatyczny podajnik do | okumentów (ADF) |        |
|                          | Zapisz          | Anuluj |

Rys 17. Ustawienia skanera dla skanerów innych niż EPSON

Po zapisie wprowadzonych ustawień użytkownik wraca do okna Skanowanie, z poziomu którego uruchamia proces dodawania skanów do systemu Comarch DMS.

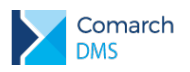

#### 1.3.1 Dodawanie skanów do punktu ACD współpracującego z usługą OCR

Aby przesłać skany dokumentów do usługi Comarch OCR bezpośrednio ze skanera, należy w punkcie ACD współpracującym z Comarch OCR kliknąć w ikonę Skanuj.

|     |                                     | Comarch DMS 2020.2.0                                          | [P9 Sp. z o.o.] AKOWAL 🚊 🗆 🛪                        |
|-----|-------------------------------------|---------------------------------------------------------------|-----------------------------------------------------|
|     | Automatyczne generowanie dokumentów |                                                               |                                                     |
| đ   | Punkt konfiguracyjny aaa 🗸 🔶        |                                                               | Dokumenty Tylko wypełnione 🗸 Generuj                |
|     |                                     | Data utworzenia : 🔗                                           |                                                     |
|     |                                     |                                                               | Włącz procesowanie dokumentów<br>Przeprocesowane: 2 |
| ACD |                                     |                                                               |                                                     |
| 125 |                                     | Skanowanie                                                    | ×                                                   |
| ⋳   | Rodzaj skanera<br>Źródło            | EPSON (zalecane) Inne     WIA-HP Officejet 5600 1.0     Zmień | )                                                   |
| ۵   | Nazwa pliku                         | scan_20200830161443                                           |                                                     |
| m   | Format pliku                        | jpg 🗸                                                         |                                                     |
| *   |                                     | Skanuj Anuluj                                                 | ]                                                   |
| 20  |                                     |                                                               |                                                     |
| ₽   |                                     |                                                               |                                                     |
|     |                                     |                                                               |                                                     |

Rys 18. Okno Skanowanie uruchomione w punkcie automatycznego generowania dokumentów (ACD)

Po kliknięciu w przycisk Skanuj następuje uruchomienie skanowania dokumentów. Gdy proces skanowania dobiegnie końca, dokumenty są automatycznie wysyłane do usługi Comarch OCR (parametr 'Włącz procesowanie dokumentów' jest zaznaczany automatyczne). Lista dokumentów w oknie ACD zostanie wyświetlona po zakończeniu procesów skanowania i przetwarzania skanów w usłudze Comarch OCR i kliknięciu w przycisk Odśwież.

#### 1.3.2 Dodawanie skanów dokumentów w oknie Inicjowanie dokumentów

Aby w oknie Inicjowanie dokumentów dodać skany wprost ze skanera, należy kliknąć w ikonę skanera nad panelem z listą skanów dokumentów, zostanie wyświetlone okno Skanowanie.

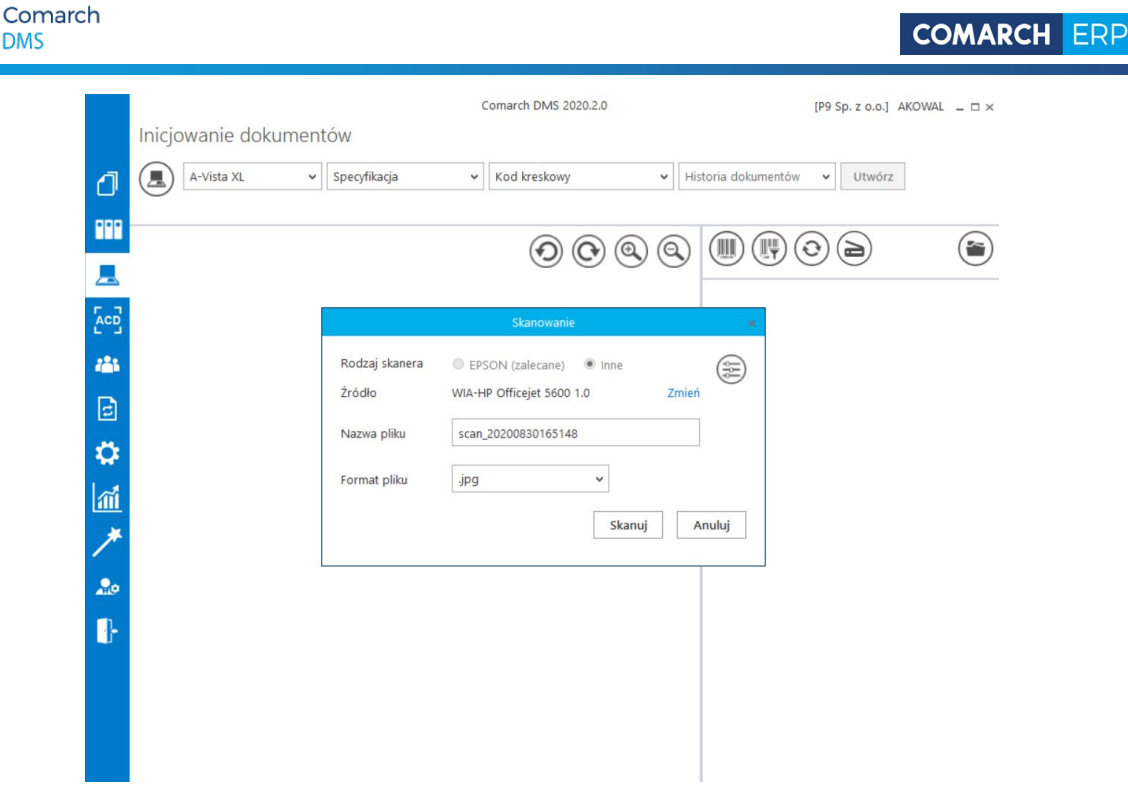

Okno skanowanie uruchomione w oknie inicjowania dokumentów. Rys 19.

W przypadku gdy na raz skanowanych jest kilka dokumentów, pierwszy z nich otrzyma nazwę ustawioną w oknie Skanowanie, w nazwie kolejnych dokumentów zostanie dodany kolejny numer skanu.

|            |                                                             | Comarch DMS 2020.2.0                                                                                | [P9 Sp. z o.o.] AKOWAL $\_$ $\Box$ $\times$ |
|------------|-------------------------------------------------------------|----------------------------------------------------------------------------------------------------|---------------------------------------------|
|            | Inicjowanie dokumentów                                      |                                                                                                    |                                             |
| ٥          | A-Vista XL v Specyfikacja v                                 | od kreskowy v Historia dokumentów v Utwórz                                                          |                                             |
|            |                                                             |                                                                                                    |                                             |
| <b>F 1</b> |                                                             | scan_20200830164508(2).jp                                                                           | g                                           |
| ACD        | Sprzedawca<br>Komputery                                     | Faktura VAT scan_20200830164508(3).jj                                                               | og                                          |
|            | Piękna 2/1<br>30-072 Kraków                                 | nr FA/5/2020 scan_20200830164508(4).jp                                                              | g                                           |
| ₿          | NIP: 4979678887                                             | Data wystawienia: 30,08,2020 scan_20200830164508.jpg<br>Data dostawy / wykonania usługi: 30,08,2020 |                                             |
| \$         | Bank: PKO I O./KRAKÓW Nr rachunku: 84-10202892-1234857004   | NTONA: 1/1<br>17854                                                                                 |                                             |
| m          | Nabywea:<br>COMARCH SPÓŁKA AKCYJNA                          | Odbiorea:<br>COMARCH SPÓŁKA AKCYJNA                                                                 |                                             |
| *          | Aleja Jana Pawła II 39A<br>31-864 Kraków<br>NIP: 6770065406 | Aleja Jana Pawla II 39A<br>31-864 Kralow<br>NJP: 6770065406                                         |                                             |
| 20         | Lp. Nazwa towaru/usługi PKWiU                               | Ilość J.m. VAT Cena netto Wartość netto                                                             |                                             |
|            | 1 Drukarka                                                  | 2 szt. 23 % 121,95 121,95                                                                           |                                             |
| 1          | 2 Drukarka 3D                                               | 1 szt 23% 3252,03 3252,03                                                                           |                                             |
|            | 2 EAX<br>4 HURUSB                                           | 1 set 23% 16.25 16.25                                                                               |                                             |
|            | 5 Kabel HDMI                                                | 1 szt. 23 % 5.45 5.45                                                                               |                                             |
|            | Forma platności Termin K wota Waluta                        | Stawka Netto VAT Brutto                                                                             |                                             |
|            | przelew 06.09.2020 4 326,68 PLN                             | Razem: 3 517,63 809,05 4 326,68                                                                     |                                             |
|            |                                                             | אס, אור כי איר בא איז איז איז איז איז איז איז איז איז אי                                            |                                             |

Rys 20. Okno inicjowanie dokumentów po dodaniu kilku dokumentów wprost ze skanera.

#### 1.4 Zmiany we właściwościach kontrolek

#### 1.4.1 Automatyczny zapis karty obiegu przed wykonaniem własnej akcji

W kontrolce typu Własna akcja udostępniono funkcjonalność automatycznego zapisu karty obiegu tuż przed wykonaniem polecenia zapisanego w konfiguracji kontrolki.

DMS

| Nazwa wyświetlana                      | Generuj dokument |   |
|----------------------------------------|------------------|---|
| Nazwa (identyfikator)                  | CustomAction1    |   |
| Prezentuj na całej szerokości          |                  |   |
| Ustaw kontrolkę na początku<br>wiersza | $\checkmark$     |   |
| Plik wykonywalny                       | Ustaw            |   |
| IIS                                    | Ustaw            |   |
| Procedura                              | Pokaż Usuń       |   |
| Procedura ERP                          | Ustaw            |   |
| C# Script                              | Ustaw            |   |
| Nazwa spółki                           | P9 Sp. z o.o.    | ~ |
| Potwierdzenie wykonania ako            | ji 🗌             |   |

Rys 21. Właściwości kontrolki typu Własna akcja, nowy parametr 'Zapisz przed uruchomieniem'

Nowy parametr "Zapisz przed uruchomieniem" jest domyślnie odznaczony. Przy takim ustawieniu kontrolka działa jak dotychczas, to znaczy, jeżeli polecenie własnej akcji korzystało z danych zapisywanych do bazy, przed wykonaniem własnej akcji użytkownik musiał kliknąć w przycisk zapisu dokumentu. Zaznaczenie parametru "Zapisz przed uruchomieniem" powoduje, że po kliknięciu w przycisk własnej akcji dokument w pierwszej kolejności jest zapisywany, następnie wykonywane jest polecenie zapisane w konfiguracji kontrolki.

# **1.5** Aktualizacja skryptów na bazach spółek, w wielospółkowym trybie pracy Comarch DMS

Wraz z nową wersją Comarch DMS udostępniono narzędzie do aktualizacji skryptów DMS na bazach spółek, gdy Comarch DMS pracuje w trybie wielospółkowym.

Aplikacja uruchamia skrypty na niearchiwalnych bazach spółek:

- Baza Comarch ERP XL
- Baza konfiguracyjna i firmowa Comarch ERP Optima
- Baza konfiguracyjna i baza firmowa Comarch ERP Altum

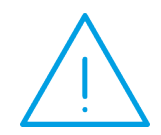

**Uwaga:** Skrypty wykonywane na bazie Comarch DMS (znajdujące się w katalogu SQL) nie są uruchamiane przez aplikację DMSDatabaseUpdater, należy uruchomić je ręcznie.

#### 1.5.1 Konfiguracja aplikacji

W pliku konfiguracyjnym aplikacji DMSDatabaseUpdater.exe.config należy w kluczu <add key="scriptsDirectory" value="C:\inetpub\wwwroot\DMS\_202012"/> wprowadzić ścieżkę do katalogu, w którym znajdują się katalogi ze skryptami (SQLXL, SQLOptima, SQLAltum).

Comarch DMS

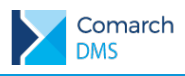

Klucz <add key="redirectOutputsToLogFile" value="False"/> odpowiada za to czy logi z uruchomienia skryptów będą wyświetlane w konsoli, czy zostaną zapisane w pliku log.txt.

- Zapis w pliku log.txt wartość true
- Wyświetlenie logów w konsoli wartość false

#### 1.5.2 Aktualizacja skryptów

Po uruchomieniu pliku DMSDatabaseUpdater.exe należy podać następujące dane:

- DatabaseServerName nazwa serwera, na którym znajduje się baza Comarch DMS
- DatabaseName nazwa bazy Comarch DMS
- 🔰 Login login operatora SQL posiadającego uprawnienia do nadawania uprawnień i tworzenia procedur
- Password hasło operatora SQL

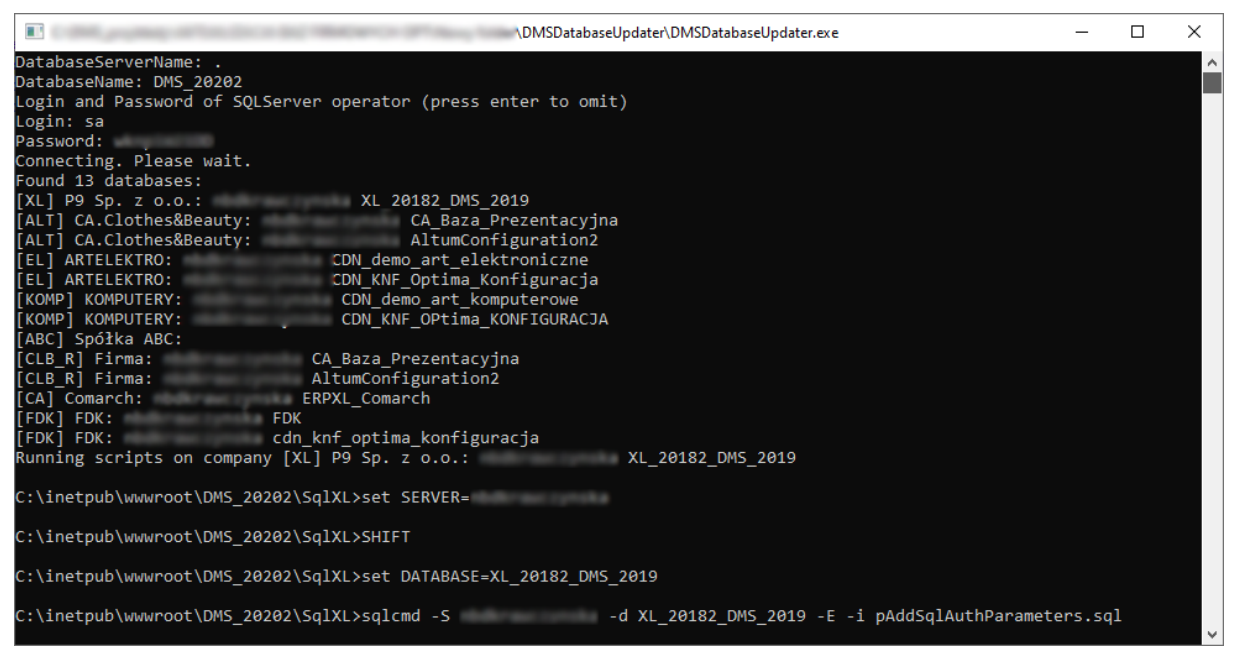

Rys 22. Aplikacja DMSDatabaseUpdater podczas aktualizacji skryptów na bazach firmowych

Po podaniu danych aplikacja weryfikuje istniejące spółki i ich bazy, następnie po kolei wykonuje na nich skrypty.

# **1.6** Pozostałe zmiany

#### 1.6.1 Zmiany w logowaniu domenowym

W nowej wersji DMS w mechanizmie logowania domenowego udostępniono nowy tryb pracy, polegający na pobieraniu z domeny włącznie informacji o loginie i haśle użytkownika. Aby przełączyć DMS na nowy tryb pracy w mechanizmie logowania domenowego, należy w tabeli do.DF\_Conf dla klucza nr 61 – Domain login mode ustawić wartość C\_Value = 1.

Gdy C\_Value dla klucza Domain login mode wynosi 0, z domeny pobierane są informacje o loginie, haśle, imieniu i nazwisku i adresie e-mail.

Gdy włączony jest tryb pobierania z domeny włącznie loginu i hasła użytkownika, na karcie pracownika w polu Imię i nazwisko wstawiany jest login, który można zmienić na właściwe dane.

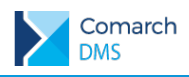

#### 1.6.2 Zmiany w oknie Serwer pocztowy

W nowej wersji Comarch DMS przebudowano okno Serwer pocztowy. Ustawienia podzielono na trzy sekcje:

- Profil na serwerze SQL
- Ustawienia konta pocztowego
- Wyślij testową wiadomość e-mail

|          |                                        | Comarch DMS 2020.2.0                     | [P9 Sp. z o.o.] AKOWAL 💷 🗆 🗙 |
|----------|----------------------------------------|------------------------------------------|------------------------------|
|          | Ustawienia                             |                                          |                              |
| 1        | POŁĄCZENIA Z ERP SERWER POCZTOWY EMAIL | NARZĘDZIA                                |                              |
|          |                                        |                                          |                              |
|          | Profil na serwerze SQL                 | ^                                        | -                            |
|          | Nazwa                                  | DocumentFlow                             |                              |
| ***      | Opis                                   | Profil na potrzeby aplikacji Comarch DMS |                              |
| <br>[-]- | Profil istnieje                        |                                          |                              |
|          | Włącz wysyłanie wiadomości email       | Tak v                                    |                              |
| **       | Ustawienia konta pocztowego            | ~                                        | -                            |
| M        | Wyślij testową wiadomość email         | ^                                        | -                            |
| /        | Adres email odbiorcy                   |                                          | -                            |
| 20       | Temat                                  |                                          |                              |
| ł        | Treść wiadomości                       |                                          |                              |
|          |                                        |                                          |                              |
|          |                                        |                                          |                              |
|          |                                        |                                          |                              |
|          |                                        | Wyślij wiadomość                         |                              |
|          |                                        |                                          | -                            |

Rys 23. Okno Serwer pocztowy

Po wprowadzeniu ustawień konta pocztowego i kliknięciu w ikonę zapisu wyświetlane jest okno, w którym należy podać login i hasło administratora serwera SQL.

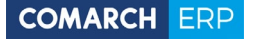

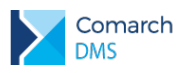

# 2 Zmiany funkcjonalne w wersji 2020.2.1

Aplikacje Comarch DMS w wersji 2020.2.1 współpracują z następującymi Systemami Comarch ERP:

- Comarch ERP XL wersje systemu: 2020.0, 2020.1, 2020.2
- Comarch ERP Optima wersje systemu: 2020.5.1, 2020.6.1, 2020.7.1
- Comarch ERP Altum wersje systemu: 2019.5, 2019.5,1, 2019.5.2
- Comarch ERP Enterprise wersje systemu: 6.0

### 2.1 Zmiany w katalogach instalacyjnych

W nowej wersji Comarch DMS w udostępnionych pakietach instalacyjnych nastąpiła zmiana nazw katalogów zawierających biblioteki aplikacji web i desktop:

- DMS Web nowa nazwa katalogu z aplikacją web (dotychczasowa nazwa OD)
- DMS Desktop nowa nazwa katalogu z aplikacją desktop (dotychczasowa nazwa Obieg dokumentow).

W nowej wersji Comarch DMS oprócz dotychczasowych plików ObiegDokumentow.exe i ObiegDokumentow.exe.config udostępniono nowe pliki DMS.exe i DMS.exe.config. Od tej wersji aplikacja Comarch DMS powinna być uruchamiana z użyciem pliku DMS.exe a konfiguracja aplikacji stacjonarnej powinna odbywać się w pliku DMS.exe.config. Zawartość plików DMS i ObiegDokumentow jest taka sama.

Do czasu oprogramowania we współpracujących systemach ERP obsługi nowej nazwy pliku uruchamiającego aplikację, dostępne będą zarówno pliki o nazwie ObiegDokumentow jak i DMS.

- 1. Aby możliwe było uruchomienie Comarch DMS z shella systemu Comarch ERP XL konieczne jest skonfigurowanie pliku o nazwie ObiegDokumentow.exe.config
- Aby możliwe było podnoszenie okien Comarch DMS z poziomu historii związanych w Comarch ERP XL, w katalogu, w którym zainstalowano Comarch ERP XL należy uwtorzyć katalog o nazwie innej niż DMS, np. ComarchDMS, CADMS, \_DMS.

# 2.2 Rejestracja nowych użytkowników w aplikacji web

W nowej wersji Comarch DMS udostępniono możliwość rejestracji nowych użytkowników Comarch DMS z poziomu aplikacji web. W ramach funkcjonalności potencjalny użytkownik otrzymuje link do formularza rejestracyjnego, w którym podaje dane niezbędne do założenia konta i potwierdza zapoznanie się z regulaminem, informacją o ochronie danych osobowych oraz warunkami pracy w aplikacji.

Formularz rejestracyjny wymaga konfiguracji przez administratora systemu Comarch DMS.

#### 2.2.1 Konfiguracja

Aby włączyć możliwość rejestracji nowych użytkowników z poziomu aplikacji web należy w pliku web.config zmienić na true wartość klucza: <add key="ExternalRegistrationEnabled" value="true" />

Następnie należy określić, czy na formularzu rejestracyjnym wymagane jest uzupełnienie pola NIP, odpowiada za to klucz <add key="TaxPayerIdRequired" value="true"/>, wartość true oznacza, że uzupełnienie pola NIP jest wymagane.

W dalszej kolejności należy określić, czy parametry "Akceptuję regulamin oraz zapoznałem się z informacją o przetwarzaniu danych osobowych" i "Akceptuję warunki pracy" będą widoczne i wymagane do zaznaczenia w celu zarejestrowania konta. Za włączenie parametrów odpowiadają następujące klucze w pliku web.config:

<add key="PersonalDataProcessingConsentRequired" value="true"/> - ustawienie wartości true spowoduje, że parametr "Akceptuję regulamin oraz zapoznałem się z informacją o przetwarzaniu danych osobowych" będzie wyświetlany w formularzu i jego zaznaczenie będzie wymagane do rejestracji konta.

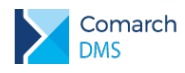

<add key="WorkingConditionsAcceptanceRequired" value="true"/> - ustawienie wartości true spowoduje, że parametr "Akceptuję warunki pracy" będzie wyświetlany w formularzu i jego zaznaczenie będzie wymagane do rejestracji konta.

W przypadku włączenia parametrów "Akceptuję regulamin oraz zapoznałem się z informacją o przetwarzaniu danych osobowych" i "akceptuję warunki pracy" konieczne jest wprowadzenie treści do plików tekstowych zawierających regulamin i informacje o przetwarzaniu danych osobowych w przypadku klucza PersonalDataProcessingConsentRequired oraz warunki pracy w przypadku parametru WorkingConditionsAcceptanceRequired.

W pliku:

- Rules\_pl.txt należy wprowadzić treść regulaminu w języku polskim
- Gdpr\_pl.txt należy wprowadzić treść informacje o przetwarzaniu danych osobowych w języku polskim
- WorkingConditions\_pl.txt należy wprowadzić treść informacje o warunkach pracy w języku polskim

W plikach możliwe jest użycie znaczników HTML w celu sformatowania treści prezentowanej na stronie.

#### 2.2.2 Przebieg rejestracji nowego użytkownika z poziomu aplikacji web

Potencjalny użytkownik wyświetla w przeglądarce stronę znajdującą się pod adresem: http://localhost/DocumentWorkflow.Web/ExternalRegistration, adres zbudowany jest z adresu aplikacji web do którego dokładany jest człon "/ExternalRegistration".

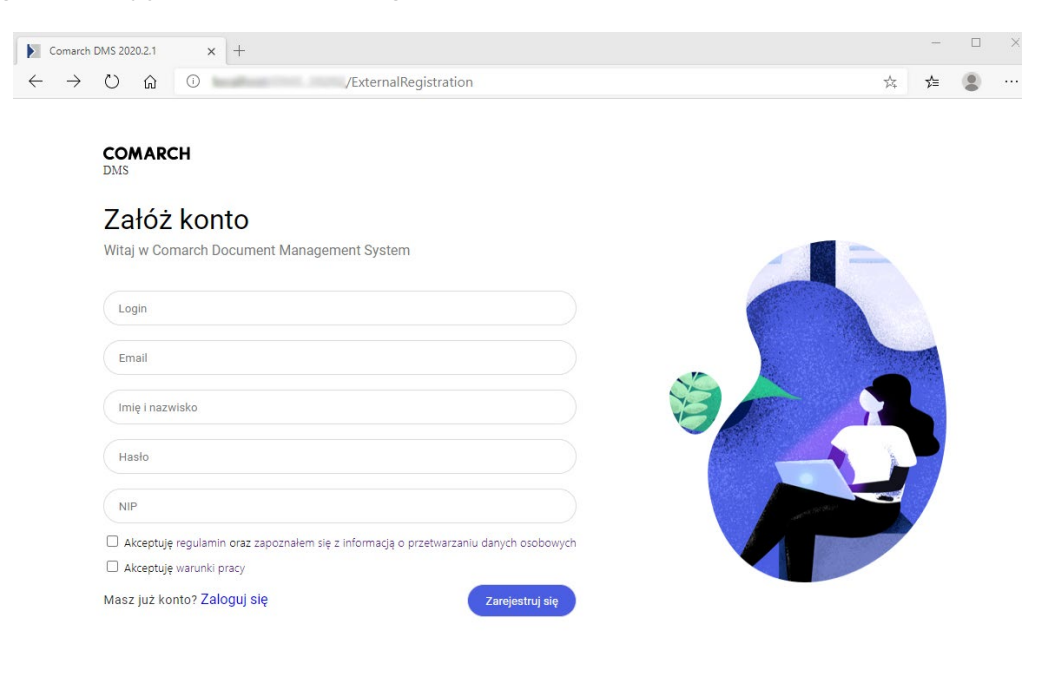

Polski 🔻

Rys 24. Strona "Załóż konto", gdy wymagane jest uzupełnienie NIP oraz zaznaczenie parametrów

|                  |                                       | COMARG  |
|------------------|---------------------------------------|---------|
| Comarch DMS 2020 | 21 × +                                | - D >   |
| - → O            | G ⊕ ′ExternalRegistration             | 文 作 💲 … |
| COM              | ARCH                                  |         |
| Zał              | óż konto                              |         |
| Witaj            | v Comarch Document Management System  |         |
| Login            |                                       |         |
| Email<br>Imię i  | nazwisko                              |         |
| Hasło            |                                       |         |
| NIP              |                                       |         |
| Masz j           | uż konto? Zaloguj się Zarojestruj się |         |
|                  |                                       |         |
|                  |                                       |         |
|                  |                                       |         |

Polski •

Rys 25. Strona "Załóż konto", gdy uzupełnienie NIP nie jest wymagane oraz wyłączono parametry

Następnie po uzupełnieniu wymaganych pól i kliknięciu w przycisk "Zarejestruj się" wyświetlane jest okno z informacją, że do dokończenia procesu rejestracji konta wymagana jest jego aktywacja.

Po kliknięciu w przycisk "Zarejestruj się" na podany w formularzu adres e mail wysyłany jest link aktywacyjny do konta.

| - |                                                                                                    |  |
|---|----------------------------------------------------------------------------------------------------|--|
|   | COMARCH         DMS         Witamy w Comarch DMS,         Dzień dobry Anna Nowak, cieszymy się, że jesteś z         nam.         Aby dokończyć proces rejestracji, aktywuj swoje konto, klikając w przycisk.         Aktywuj konto         Iub skopiuj poniższy link do przeglądarki: |  |

Rys 26. Wiadomość e mail wysyłana na adres podany w procesie rejestracji nowego użytkownika.

Po kliknięciu w przycisk "Aktywuj konto" wyświetlane jest okno logowania do aplikacji Comarch DMS.

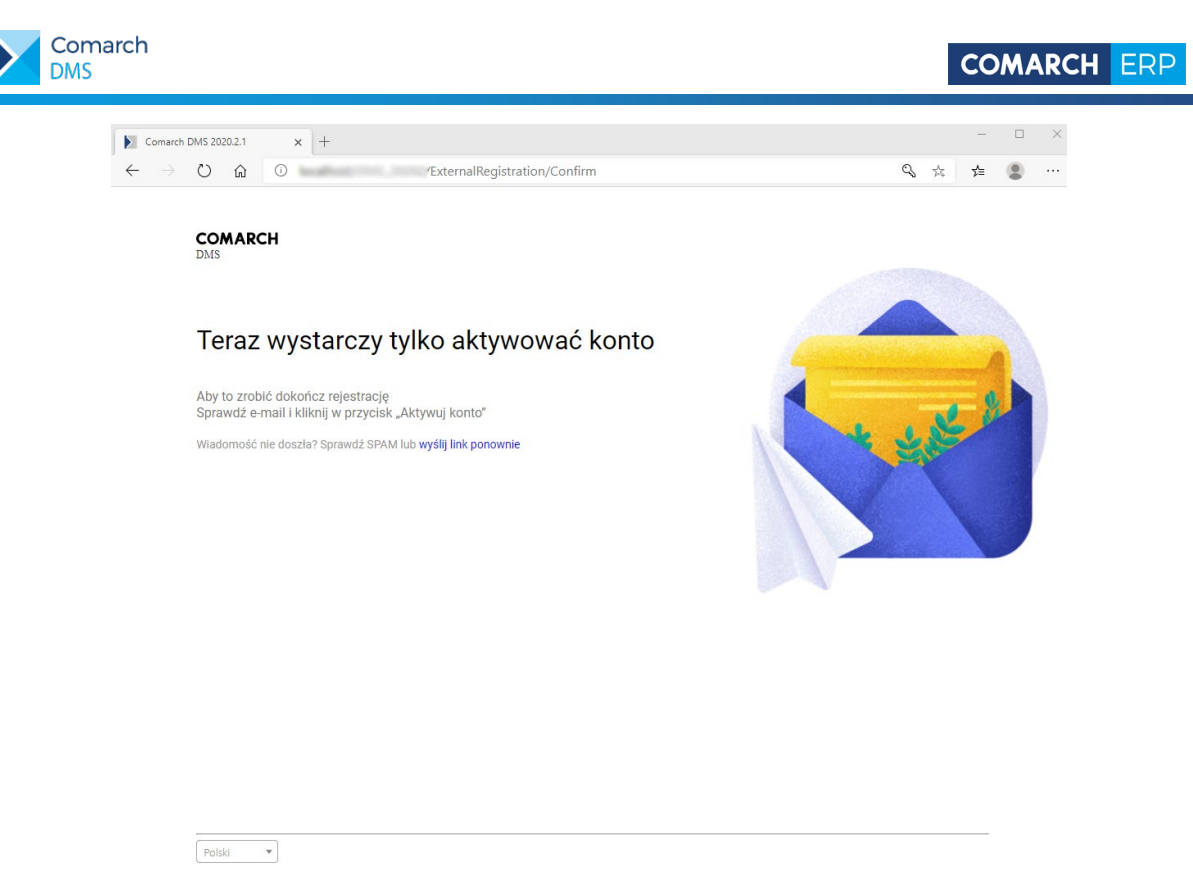

Rys 27. Informacja o konieczności aktywacji założonego konta

# 2.3 Odświeżanie kontrolki typu dane tabelaryczne na żądanie

W nowej wersji aplikacji udostępniono funkcjonalność odświeżania wartości w kontrolce typu dane tabelaryczne na żądanie tj. po kliknięciu w przycisk udostępniony w kontrolce.

Aby włączyć odświeżanie wartości w kontrolce typu dane tabelaryczne, należy na definicji typu obiegu we właściwościach etapu, na zakładce Kontrolki zaznaczyć parametr 'Odświeżanie tabeli na żądanie'.

|          |                                 |                |                         | Comarch DMS 2020             | .2.1                                 |                              |                                          |                                                        | [P9 Sp. z o.o.] AKOWA | ₩ _ □ ×       |
|----------|---------------------------------|----------------|-------------------------|------------------------------|--------------------------------------|------------------------------|------------------------------------------|--------------------------------------------------------|-----------------------|---------------|
|          | Faktury kosztowe A-Vista XL     | Prefix: FKAVX  |                         |                              |                                      |                              |                                          |                                                        |                       |               |
| 1        | KARTA OBIEGU SCHEMAT OBIEGU UST | AWIENIA OBIEGU |                         |                              |                                      |                              |                                          |                                                        |                       |               |
| ·ت       |                                 |                | Etapy                   |                              |                                      |                              |                                          |                                                        |                       |               |
| •••      |                                 |                |                         |                              |                                      |                              |                                          |                                                        | (iii) (*)             | ▶ 🕂           |
|          | Rejestracja faktury             |                | Rejestracja faktury     |                              |                                      |                              |                                          |                                                        |                       |               |
|          |                                 |                | Dekretacja kosztów      |                              |                                      |                              |                                          |                                                        |                       |               |
| 5.2      | Dekretacia kosztów              |                | Akceptacja kierownika   |                              |                                      |                              |                                          |                                                        |                       |               |
| L' J     |                                 |                | Księgowość              |                              |                                      |                              |                                          |                                                        |                       |               |
| 125      | <b></b>                         |                | Odrzucono               |                              |                                      |                              |                                          |                                                        |                       |               |
|          | Akceptacja kierownika 💛 💛       | Odrzucono      | Archiwizacja            |                              |                                      |                              |                                          |                                                        |                       |               |
| 2        |                                 |                | Etap                    |                              |                                      |                              |                                          |                                                        |                       |               |
| ~        | <b>V</b>                        | · ·            |                         |                              |                                      |                              |                                          |                                                        |                       |               |
| **       | Księgowość —>                   | Archiwizacja   | OGOLNE UPRAWNIEM        | NIA PRZEKAZAN                | NIE MAIL I                           | KONTROLKI                    |                                          |                                                        |                       |               |
| ส์       |                                 |                | ✓ Włącz funkcję obserwa | tora podczas otwier          | rania dokumentu                      |                              |                                          |                                                        |                       |               |
| *        |                                 |                | Kontrolka               | Zaznacz wszystko<br>Widoczna | Zaznacz wszystko<br>Tylko do odczytu | Zaznacz wszystko<br>Wymagana | Zaznacz wszystko<br>Inicjalizacja Sql/C# | Zaznacz wszystko     Odświeżanie tabeli     na żadanie | Kolejność inicjowania | $\sim$        |
| <b>^</b> |                                 |                | Faktura                 | -1                           |                                      |                              |                                          |                                                        |                       | -             |
| 20       |                                 |                | Nacłówsk                | v                            |                                      |                              |                                          | -                                                      |                       | $\frac{1}{2}$ |
| m        |                                 |                | Kastrahast              | v                            |                                      |                              |                                          |                                                        |                       | Ť             |
| 1        |                                 |                | Ronulaient              | •                            |                                      |                              |                                          |                                                        |                       | <u> </u>      |
|          |                                 |                | Pozycje dokumentu       | ×                            |                                      |                              |                                          |                                                        |                       | <u> </u>      |
|          |                                 |                | Elementy                | ✓                            |                                      |                              |                                          |                                                        |                       |               |
|          |                                 |                | VAT                     | v                            |                                      |                              |                                          |                                                        |                       | <u> </u>      |
|          |                                 |                | Tabela VAT              | $\checkmark$                 |                                      |                              |                                          |                                                        |                       |               |
|          |                                 |                | Płatność                | <ul> <li></li> </ul>         |                                      |                              |                                          |                                                        |                       | $\sim$        |
|          |                                 | + -            | Termin płatności        | $\checkmark$                 |                                      |                              |                                          |                                                        |                       |               |
|          |                                 |                | Płatność                | $\checkmark$                 |                                      |                              |                                          |                                                        |                       |               |

Rys 28.

Definicja typu obiegu, właściwości etapu, parametr 'Odświeżanie tabeli na żądanie'

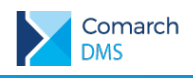

Po zaznaczeniu parametru w kontrolce typu Dane tabelaryczne wyświetlany jest przycisk, w który należy kliknąć w celu odświeżenia wartości w kontrolce.

| Elemen | ty             |       |           |                  |                   |               |                |
|--------|----------------|-------|-----------|------------------|-------------------|---------------|----------------|
| LP     | Nazwa produktu | Ilość | Jednostka | Cena jedn. netto | Cena jedn. brutto | Wartość netto | Wartość brutto |
| 1      | Kabel HDMI     | 1,00  | szt       | 25,00            | 30,75             | 25,00         | 30,75          |
| 2      | Monitor_23     | 1,00  | szt       | 450,00           | 553,50            | 450,00        | 553,50         |
| 3      |                | 1,00  | szt       | 1500,00          | 1845,00           | 1500,00       | 1845,00        |
| Ð      | 50             |       |           |                  |                   |               |                |

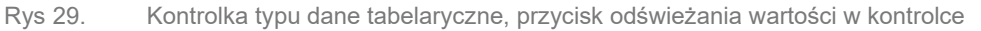

W edytorze wyrażeń SQL oprogramowano obsługę zdarzenia kliknięcia w przycisk 'Odśwież' w kontrolce typu dane tabelaryczne. Zdarzenie można wskazać w parametrach @^SenderControlName@ oraz @^InitSenderControlName@ poprzez wpisanie frazy złożonej z identyfikatora kontrolki tabelarycznej, znaku '\_' i słowa Refresh, np. dla kontrolki o identyfikatorze Multiline1, zdarzenie kliknięcia będzie określane jako Multiline1\_Refresh.

**Przykład:** Zdefinowano kontrolkę typu dane tabelaryczne, w której po dodaniu towaru i uzupełnieniu ilości, jednostki miary i ceny i wyliczana jest wartość netto wszystkich pozycji tabeli. Zdefiniowano również kontrolkę typu liczba stałoprzecinkowa, w której wyliczana jest suma wartości netto z tabeli.

|                | Elementy          |                |       |      |               |
|----------------|-------------------|----------------|-------|------|---------------|
| $\frown$       | LP Towar          | llość          | ML    | Cena | Wartość netto |
| $(\checkmark)$ | $( \bullet )$     |                |       |      |               |
| $\mathbf{C}$   | Łączna wartość ne | etto dokumentu |       |      |               |
|                |                   |                | 12,00 |      |               |

W kontrolce typu dane tabelaryczne zastosowano mechanizm obserwowania zmiany wartości przez samą siebie, przy czym w parametrze @^SenderControlName@ wskazano zdarzenie kliknięcia w przycisk 'Odśwież' w kontrolce typu dane tabelaryczne.

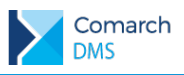

| Wylaze       Uwaga!Zmiana nazwy kontrolek może spowodo       1     if @^SenderControlName@ = 'Elementy_2       3     begin       4     update @Elementy@ set Warto       5     select * from @Elementy@       6     end                                                                                                    | wać nieprawidłowe działanie wyrażenia.<br>"Refresh"<br>oscNetto=ilosc*cena                                                                                                    |
|----------------------------------------------------------------------------------------------------|----------------------------------------------------------------------------------------------------|
| <ul> <li>Kontrolki         <sup>\Userid</sup> <sup>\Userid</sup> <sup>\Useridd</sup> <sup>\Useridd</sup></li></ul> | Składnia:<br>SELECT<br>int - ID (Towar)<br>decimal(22, 4) - Ilosc<br>int - Id Stanowiska (JM)<br>decimal(22, 4) - Cena<br>decimal(22, 4) - WartoscNetto<br>POS - pozycja (opcjonalny numer<br>wiersza)<br>Przykład użycia:<br>BEGIN TRY<br>SELECT 324, 345.324, 23, 345.324,<br>345.324<br>UNION<br>SELECT 324, 245.324, 23, 245.324,<br>Zapisz<br>Zamknij |

W kontrolce liczbowej zastosowano mechanizm obserwowania wartości w kontrolce tabelarycznej. W zapytaniu obserwatora w parametrze @^SenderControlName@ wskazano zdarzenie kliknięcia w przycisk 'Odśwież' w kontrolce typu dane tabelaryczne.

Ponadto we właściwościach etapu zaznaczono, że kontrolka typu dane tabelaryczne będzie pracować w trybie odświeżania na żądanie.

| Wyraże                                                                                                    | nie kontrolki 📃 🗆 🗙                                                                                                    |
|----------------------------------------------------------------------------------------------------|----------------------------------------------------------------------------------------------------|
| Uwaga!Zmiana nazwy kontrolek może spowodo<br>1 IF (@^SenderControlName@ like 'Eleme<br>2 Select SUM(WartoscNetto) From @Eleme                                                                                                    | wać nieprawidłowe działanie wyrażenia.<br>nty_Refresh')<br>nty@                                                                                                    |
| <ul> <li>Kontrolki         <sup>\U</sup>serid         <sup>\U</sup>serid         <sup>\U</sup>ocumentid         <sup>\U</sup>orkflowid         <sup>\Stageld</sup> <sup>\U</sup>ocumentCompanyld         <sup>\IIItSenderControlName         <sup>\UIItSenderControlName         Elementy         Elementy         Elementy_Column         Łączna wartość netto dokumentu         <sup>\UIItSenderCortory         +         <sup>\UIItSenderCortory         <sup>\UIItSenderCortory         <sup>\UIItSenderCortorolName         <sup>\UIItSenderCortorolName         <sup>\UIItSenderCor</sup></sup></li></ul> | Składnia:<br>SELECT decimal (22,4)<br>decimal – wartość stałoprzecinkowa.<br>Przykład:<br>BEGIN TRY<br>SELECT 1000.2588<br>END TRY<br>BEGIN CATCH<br>DECLARE @ErrorMessage varchar<br>(max) = 'W zapytaniu wystąpił błąd : ' +<br>ERROR_MESSAGE();<br>THROW 50001, @ErrorMessage ,1;<br>END CATCH<br>Zapisz Zamknij |

Na dokumencie DMS po uzupełnieniu kolumn Towar, Ilość, JM i Cena, pomimo ustawienia mechanizmu obserwacji wartości w kolumnie 'Wartość' netto oraz w kontrolce 'Łączna wartość netto dokumentu' nie są wyliczane:

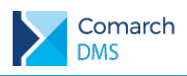

| Eleme | enty                                                                                                    |        |        |         |               |  |
|-------|----------------------------------------------------------------------------------------------------|--------|--------|---------|---------------|--|
| LP    | Towar                                                                                                    | llość  | JM     | Cena    | Wartość netto |  |
| 1     |                                                                                                    | 3,00   | szt. 🗸 | 550,00  | *<br>*        |  |
| 2     | (Imposed for the second second | 10,00  | szt. 🗸 | 20,00   | *<br>*        |  |
| 3     |                                                                                                    | 1,00 🔹 | szt. 🗸 | 1500,00 | *<br>*        |  |
| •     | <b>:5</b>                                                                                                    |        |        |         |               |  |
| Łączn | Łączna wartość netto dokumentu                                                                                                    |        |        |         |               |  |
|       | ×                                                                                                    |        |        |         |               |  |

Dopiero po kliknięciu w ikonę 'Odśwież' 👪 wartości zostaną wyliczone i zaprezentowane w kolumnie 'Wartość' iw kontrolce 'Łączna wartość netto dokumentu'.

| Elem                           | enty                                                                                                    |       |        |         |               |  |
|--------------------------------|----------------------------------------------------------------------------------------------------|-------|--------|---------|---------------|--|
| LP                             | Towar                                                                                                    | llość | ML     | Cena    | Wartość netto |  |
| 1                              |                                                                                                    | 3,00  | szt. 🗸 | 550,00  | 1650,00       |  |
| 2                              | (Imposed for the second second | 10,00 | szt. 🗸 | 20,00   | 200,00        |  |
| 3                              |                                                                                                    | 1,00  | szt. 🗸 | 1500,00 | 1500,00       |  |
| ۲                              | • 5                                                                                                    |       |        |         |               |  |
| Łączna wartość netto dokumentu |                                                                                                    |       |        |         |               |  |
|                                | 3 350,00                                                                                                    |       |        |         |               |  |

# 2.4 Wyłączanie funkcji obserwowania wartości na wskazanych etapach podczas otwierania dokumentu

W nowej wersji Comarch DMS udostępniono parametr 'Włącz funkcję obserwatora podczas otwierania dokumentu'. Parametr odpowiada za to, czy podczas otwierania dokumentu z listy oraz podczas przekazania dokumentu do kolejnego etapu zostanie uruchomiona funkcja obserwatora. Parametr dostępny jest we właściwościach etapu na zakładce Kontrolki.

| Etap                                   |                              |                                      |                              |                                          |                                                      |                       |          |
|----------------------------------------|------------------------------|--------------------------------------|------------------------------|------------------------------------------|------------------------------------------------------|-----------------------|----------|
| OGÓLNE UPRAWNIENIA PRZEKA              | ZANIE MAIL                   | KONTROLKI                            |                              |                                          |                                                      |                       |          |
| 🗌 Włącz funkcję obserwatora podczas ot | wierania dokumentu           |                                      |                              |                                          |                                                      |                       |          |
| Kontrolka                              | Zaznacz wszystko<br>Widoczna | Zaznacz wszystko<br>Tylko do odczytu | Zaznacz wszystko<br>Wymagana | Zaznacz wszystko<br>Inicjalizacja Sql/C# | Zaznacz wszystko<br>Odświeżanie tabeli<br>na żądanie | Kolejność inicjowania | $\sim$   |
| Faktura                                | <ul> <li></li> </ul>         |                                      |                              |                                          |                                                      |                       | $\wedge$ |
| Nagłówek                               | ~                            |                                      |                              |                                          |                                                      |                       | $\wedge$ |
| Skan dokumentu                         | ~                            |                                      |                              |                                          |                                                      |                       |          |
| Data wystawienia dokumentu             | <b>v</b>                     |                                      |                              |                                          |                                                      |                       |          |
| Numer dokumentu                        | <b>v</b>                     |                                      |                              |                                          |                                                      |                       |          |
| Data zakupu                            | <b>v</b>                     |                                      |                              |                                          |                                                      |                       |          |
| Kontrahent                             | ~                            |                                      |                              |                                          |                                                      |                       | $\sim$   |
| Pozycje dokumentu                      | <ul> <li></li> </ul>         |                                      |                              |                                          | ~                                                    |                       | $\sim$   |
| VAT                                    | ~                            |                                      |                              |                                          |                                                      |                       | $\sim$   |
| Płatność                               | ~                            |                                      |                              |                                          |                                                      |                       | $\sim$   |
| Dokument ERP XL                        | ~                            |                                      |                              |                                          |                                                      |                       | $\sim$   |
| Dodatkowe                              | ✓                            |                                      |                              |                                          |                                                      |                       | $\sim$   |

Rys 30. Właściwości etapu, parametr Włącz funkcję obserwatora podczas otwierania dokumentu'

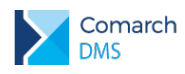

Domyślnie parametr jest zaznaczony, co odzwierciedla dotychczasowe działanie systemu w zakresie uruchamiania funkcji obserwowania podczas otwierania dokumentu oraz podczas przekazania dokumentu do kolejnego etapu.

Uruchamianie obserwatorów podczas otwierania dokumentu jest niezbędne np. w przypadku, gdy dokumenty generowane są w oknie ACD (Automatyczne generowanie dokumentów) i podczas otwierania wygenerowanego dokumentu za pomocą mechanizmu obserwacji na podstawie identyfikatora dokumentu wczytywane są rozpoznane pozycje dokumentu. W przypadkach, gdy podczas otwierania dokumentu nie zamodelowano wczytywania danych za pomocą mechanizmu obserwacji, zalecane jest odznaczenie parametru 'Włącz funkcję obserwatora podczas otwierania dokumentu'.

Odznaczenie parametru 'Włącz funkcję obserwatora podczas otwierania dokumentu' powoduje, że podczas otwierania oraz podczas przekazania dokumentu do kolejnego etapu funkcja obserwatora nie jest uruchamiana automatycznie. Oznacza to, że po otworzeniu dokumentu w danym etapie, wartość w kontrolce obserwującej nie zostanie zmieniona, mimo że wartość kontrolki obserwowanej ulegnie zmianie, ale gdy wartość kontrolki obserwowanej zostanie zmieniona ręcznie, kontrolka obserwująca zareaguje na tę zmianę.

# 2.5 Współpraca z Comarch OCR – obsługa kodów kreskowych, kodów produktów i numerów zamówień

W nowej wersji Comarch DMS w punktach ACD współpracujących z usługa Comarch OCR udostępniono:

- rozpoznawanie kodów kreskowych (EAN-8, EAN-13) dla polskich dokumentów
- rozpoznawanie kodów produktów na pozycjach dokumentów polskich i niemieckich
- rozpoznawanie zewnętrznego numeru zamówienia oraz wewnętrznego numeru zamówienia na nagłówku dokumentu – dla dokumentów niemieckich.

#### 2.5.1 Rozpoznawanie kodów kreskowych

Rozpoznawanie kodów kreskowych na dokumentach jest opcjonalne i należy je włączyć na definicji punktu ACD.

|                                 | Punkt konfiguracyjny                              |       |
|---------------------------------|---------------------------------------------------|-------|
| Tryb współpracy Ogólne Lista Ko | ontrolki Uprawnienia                              |       |
| Nazwa punktu                    | Faktury Avista                                    |       |
| Typ obiegu                      | Faktury avista                                    | ~     |
| Typ rejestru VAT                | Zakup                                             | ~     |
| Kraj dokumentu                  | Polska                                            | ~     |
| Rozpoznawanie kodów kreskowych  | Włączone                                          | ~     |
|                                 | 🗌 Kod kreskowy wskazuje pierwszą stronę dokumentu |       |
|                                 |                                                   |       |
|                                 |                                                   |       |
|                                 |                                                   |       |
|                                 |                                                   |       |
|                                 |                                                   |       |
|                                 |                                                   |       |
|                                 |                                                   |       |
|                                 | Zapisz Zar                                        | nknij |
|                                 |                                                   |       |

Rys 31. Definicja punktu ACD, parametry dotyczące rozpoznawania kodów kreskowych

Na definicji punktów ACD współpracujących z usługą Comarch OCR udostępniono parametr 'Rozpoznawanie kodów kreskowych'. Parametr przyjmuje wartości:

**Comarch DMS** 

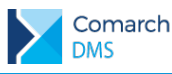

- Wyłączone kody kreskowe nie będą rozpoznawane w usłudze Comarch OCR
- Włączone kody kreskowe będą rozpoznawane
  - Parametr Kod kreskowy wskazuje pierwszą stronę dokumentu parametr jest dostępny, gdy włączono rozpoznawanie kodów kreskowych, zaznaczenie parametru spowoduje, na podstawie rozpoznanych kodów kreskowych nastąpi łączenie stron dokumentów. Łączenie stron dokumentu realizowane jest w ten sposób, że wszystkie strony, które wystąpiły od strony z kodem kreskowym do strony poprzedzającej stronę z kolejnym kodem kreskowym.

Rozpoznane kody kreskowe zapisywane są w tabeli do.OC\_Documents w polach:

- OCD\_BarcodeText w polu zapisywany jest odczytany numer
- OCD\_BarcodeType w polu zapisywany jest rodzaj odczytanego kodu. Aktualnie odczytywane są kody EAN-8 i EAN-13

#### 2.5.2 Rozpoznawanie kodów produktów

W usłudze Comarch OCR na pozycjach dokumentów rozpoznawane są kody produktów. Rozpoznane kody produktów zapisywane są w tabeli do.OC\_Document\_Items w polu ODI\_ProductCode.

#### 2.5.3 Rozpoznawanie numerów zamówień

Dla faktur niemieckich udostępniono w usłudze Comarch OCR rozpoznawanie zewnętrznego numeru zamówienia oraz wewnętrznego numeru zamówienia.

Jeżeli na fakturze przesłanej do usługi Comarch OCR rozpoznano numer/numery zamówienia, taka informacja zostanie zapisana w tabeli do.OC\_Documents w polach:

- OCD\_OrderNumber Zewnętrzny numer zamówienia
- OCD\_PurchaseOrderNumber Wewnętrzny numer zamówienia

### 2.6 Zgłoszenia zrealizowane w wersji 2020.2.1

- Rozwiązano problem pojawiający się, gdy w kontrolce typu Lista (ustawiony Tryb Wyszukiwania) zdefiniowano obserwowanie wartości w kontrolce typu kontrahent i w aplikacji web, pomimo że wskazano kontrahenta, lista dokumentów nie była zawężana.
- Rozwiązano problem z błędami pojawiającymi się w konsoli przy próbie podniesienia dokumentu z linku przesłanego w mailu
- Rozwiązano problem z wysyłaniem maili zbiorczych winnych godzinach niż określono w konfiguracji
- Rozwiązano problem z wyświetlaniem niepełnych wymiarów SQL z Comarch ERP XL po wprowadzeniu opisu analitycznego w aplikacji web.

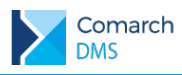

# 3 Zmiany funkcjonalne w wersji 2020.2.2

Aplikacje Comarch DMS w wersji 2020.2.2 współpracują z następującymi Systemami Comarch ERP:

- Comarch ERP XL wersje systemu: 2020.1, 2020.2, 2021.0
- Comarch ERP Optima wersje systemu:2020.7.1, 2021.0.1, 2021.1.1, 2021.1.2
- Comarch ERP Altum wersje systemu: 2019.5,1, 2019.5.2, 2021.0
- Comarch ERP Enterprise wersje systemu: 6.0, 6.1 DMS Integration APP v 26.7 6.1.0

Uwaga: Do poprawnej współpracy Comarch DMS 2020.2.2 i Comarch ERP XL 2021.0 wymagane jest wgranie do katalogu, w którym zainstalowano Comarch ERP XL plików znajdujących się w pobranym pakiecie instalacyjnym Comarch DMS w katalogu XL\Dla wersji ERP XL 2021.0.

| <b>↑</b> Na       | azwa                                      |
|-------------------|-------------------------------------------|
| 얍[.               | .]                                        |
| ] [               | Dla wersji ERP XL 2021.0]                 |
| ]]                | Dla wersji ERP XL starszych niż 2020.1.0] |
| <mark>∕</mark> @C | DNCRM.exe                                 |
| <mark>∕</mark> @C | DNKSI.exe                                 |
| <mark>∕</mark> @C | DNPRD.exe                                 |
| <mark>∕</mark> @C | DNPRJ.exe                                 |
| <mark>∕</mark> @C | DNPROD.exe                                |
| <mark>∕</mark> @C | DNSAD.exe                                 |
| <mark>∕</mark> @C | DNSER.exe                                 |
| @C                | DNSERW.exe                                |
| @C                | DNSPR.exe                                 |
| @C                | DNSRW.exe                                 |
| <u>@</u> c        | DNZAM.exe                                 |
|                   |                                           |

# 3.1 Zmiany we współpracy z usługą Comarch OCR

#### 3.1.1 Domyślna forma płatności

Na definicji punktów ACD współpracujących z Comarch DMS w obu trybach udostępniono pole 'Domyślna forma płatności'. Pole służy określeniu domyślnej formy płatności, która będzie ustawiana dla dokumentu rozpoznanego w usłudze Comarch OCR, w przypadku, gdy na przesłanym skanie nie zostanie rozpoznana forma płatności.

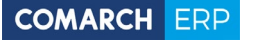

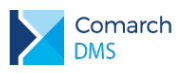

|                                | Punkt konfiguracyjny | _ 🗆 × |
|--------------------------------|----------------------|-------|
| Tryb współpracy Ogólne Lista K | ontrolki Uprawnienia |       |
| Nazwa punktu                   | Faktury Avista       |       |
| Typ obiegu                     | Faktury avista       | ~     |
| Typ rejestru VAT               | Zakup                | ~     |
| Domyślna forma płatności       | Przelew              |       |
| Kraj dokumentu                 | Polska               | ~     |
| Rozpoznawanie kodów kreskowych | Wyłączone            | ~     |
|                                |                      |       |
|                                |                      |       |
|                                |                      |       |
|                                |                      |       |
|                                |                      |       |
|                                |                      |       |
|                                |                      |       |
|                                | Zapisz Zam           | nknij |
|                                |                      |       |

Rys 32. Definicja punktu ACD – zakładka Ogólne

#### 3.1.2 Dane sprzedawcy i nabywcy

Dla skanów dokumentów przesyłanych do usługi Comarch w nowej wersji Comarch DMS zapisywane są informacje o danych sprzedawcy i nabywcy rozpoznanych na przesyłanych dokumentach. Informacje o sprzedawcy i nabywcy zapisywane są w tabeli do.OC\_Documents w polach:

| Dane nabywcy |                                    |  |  |
|--------------|------------------------------------|--|--|
| Ulica        | OCD_BuyerContractorStreet          |  |  |
| Numer domu   | OCD_BuyerContractorHouseNumber     |  |  |
| Numer lokalu | OCD_BuyerContractorApartmentNumber |  |  |
| Miasto       | OCD_BuyerContractorCity            |  |  |
| Kod pocztowy | OCD_BuyerContractorPostcode        |  |  |
| Poczta *     | OCD_BuyerContractorPost            |  |  |
| NIP *        | OCD_BuyerContractorNip             |  |  |

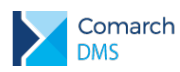

| Nazwa kontrahenta                                        | OCD_BuyerContractorName             |
|----------------------------------------------------------|-------------------------------------|
| Województwo *                                            | OCD_BuyerContractorVoivodeship      |
| Informacja czy nabywca jest<br>aktywnym płatnikiem VAT * | OCD_BuyerContractorIsActiveVatPayer |

\* - Informacje uzupełniane wyłącznie dla dokumentów w języku polskim.

| Dane sprzedawcy                                             |                                      |  |  |  |  |  |
|-------------------------------------------------------------|--------------------------------------|--|--|--|--|--|
| Ulica                                                       | OCD_SellerContractorStreet           |  |  |  |  |  |
| Numer domu                                                  | OCD_SellerContractorHouseNumber      |  |  |  |  |  |
| Numer lokalu                                                | OCD_SellerContractorApartmentNumber  |  |  |  |  |  |
| Miasto                                                      | OCD_SellerContractorCity             |  |  |  |  |  |
| Kod pocztowy                                                | OCD_SellerContractorPostcode         |  |  |  |  |  |
| Poczta *                                                    | OCD_SellerContractorPost             |  |  |  |  |  |
| NIP *                                                       | OCD_SellerContractorNip              |  |  |  |  |  |
| Nazwa kontrahenta                                           | OCD_SellerContractorName             |  |  |  |  |  |
| Województwo *                                               | OCD_SellerContractorVoivodeship      |  |  |  |  |  |
| Informacja czy sprzedawca jest<br>aktywnym płatnikiem VAT * | OCD_SellerContractorIsActiveVatPayer |  |  |  |  |  |

\* - Informacje uzupełniane wyłącznie dla dokumentów w języku polskim.

Oprócz nowo wprowadzonych informacji o sprzedawcy i odbiorcy w bazie Comarch DMS jak dotąd w kolumnach:

- OCD\_ContractorCountry,
- OCD\_ContractorStreet,
- OCD\_ContractorHouseNumber,
- OCD\_ContractorApartmentNumber,
- ▶ OCD\_ContractorCity,

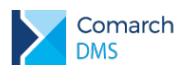

- OCD\_ContractorPostcode,
- OCD\_ContractorPost,
- OCD\_ContractorNip
- OCD\_ContractorVoivodeship
- OCD\_ContractorIsActiveVatPayer

zapisywane będą informacje o kontrahencie z uwzględnieniem typu rejestru VAT, pod kątem którego dokumenty będą procesowane w usłudze Comarch OCR. W sytuacji, gdy dokumenty będą przetwarzane pod kątem rejestru VAT zakupu, w powyższych kolumnach zostaną dodatkowo zapisane sprzedawcy, w przypadku przetwarzania dokumentu pod katem rejestru VAT sprzedaży, w powyższych kolumnach zostaną zapisane dane nabywcy.

#### 3.1.3 Informacja o kodach JPK i języku dokumentu przetwarzanego w usłudze Comarch OCR

W nowej wersji Comarch DMS umożliwiono zapisywanie kodów JPK rozpoznanych na dokumencie przetwarzanym w usłudze Comarch OCR. Rozpoznane kody będą zapisywane w tabeli OC\_Document\_JPKCodes.

Przykład: Aby na dokumencie w Comarch DMS wyświetlić rozpoznane kody
JPK\_V7 w kontrolce typu tekst można skorzystać z zapytania:
DECLARE @lista nvarchar(MAX)
SELECT @lista = COALESCE(@lista+','+' ' ,'') + ODJ\_Code
FROM do.OC\_Document\_JPKCodes join
do.OC\_Documents on OCD\_Id=ODJ\_DocumentId where OCD\_Id=@Id1@
SELECT @lista
Rozpoznane kody będą wyświetlone po przecinku.
Kody JPK (String1)
GTU\_01, GTU\_02, GTU\_03, GTU\_04

Od wersji 2020.2.2 Comarch DMS w tabeli do.OC\_Documents zapisywana jest informacja o rozpoznanym języku dokumentu przetworzonego w usłudze Comarch OCR. Informacja ta zapisywana jest w kolumnie OCD Language.

#### 3.1.4 Obsługa faktur w języku francuskim

W aktualnej wersji Comarch DMS udostępniono możliwość przesyłania usługi Comarch OCR dokumentów w języku francuskim.

Aby możliwe było przetwarzanie faktur francuskich na definicji punktu konfiguracyjnego w parametrze Kraj dokumentu dodano nową wartość: Francja.

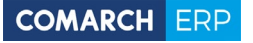

| Comarch |
|---------|
| DMS     |

|                  |          |       |     |                  | Punkt konfig | uracyjny |         |          |     |        |         |   |
|------------------|----------|-------|-----|------------------|--------------|----------|---------|----------|-----|--------|---------|---|
| Tryb współpracy  | Ogólne   | Lista | Kon | trolki Uprawn    | nienia       |          |         |          |     |        |         |   |
| Nazwa punktu     |          |       | [   | Faktury francusk | ie           |          |         |          |     |        |         |   |
| Typ obiegu       |          |       | [   | OCR_faktur_fran  | cuskich      |          |         |          |     |        |         | • |
| Typ rejestru VAT |          |       | [   | Zakup            |              |          |         |          |     |        |         | • |
| Domyślna forma p | latności |       | [   |                  |              |          |         |          |     |        |         |   |
| Kraj dokumentu   |          |       | [   | Francja          |              |          |         |          |     |        |         | • |
|                  |          |       |     | Polska           |              |          |         |          |     |        |         |   |
|                  |          |       |     | Niemcy           |              |          |         |          |     |        |         |   |
|                  |          |       |     | Francja          |              |          |         |          |     |        |         |   |
|                  |          |       |     |                  |              |          |         |          |     |        |         |   |
|                  |          |       |     |                  |              |          |         |          |     |        |         |   |
|                  |          |       |     |                  |              |          |         |          |     |        |         |   |
|                  |          |       |     |                  |              |          |         |          |     |        |         |   |
|                  |          |       |     |                  |              |          |         |          |     |        |         |   |
|                  |          |       |     |                  |              |          |         |          |     |        |         |   |
|                  |          |       |     |                  |              |          |         |          |     |        |         |   |
|                  |          |       |     |                  |              |          |         |          |     | Zapisz | Zamknij |   |
|                  | Rvs 3    | 3     | 1   | Punkt kon        | figuracy     | inv wv   | hór kr≤ | aiu doki | Ime | ntu    |         |   |

Po ustawieniu wartości Francja w parametrze Kraj dokumentu dane przeprocesowanego dokumentu zapisywane są w tabelach Comarch DMS w następujących polach:

| Nagłówek dokumentu, tabela do.OC_Documents |                               |  |  |  |  |  |
|--------------------------------------------|-------------------------------|--|--|--|--|--|
| Numer dokumentu                            | OCD_Number                    |  |  |  |  |  |
| Data wystawienia                           | OCD_lssueDate                 |  |  |  |  |  |
| Nazwa kontrahenta                          | OCD_ContractorName            |  |  |  |  |  |
| Ulica                                      | OCD_ContractorStreet          |  |  |  |  |  |
| Numer budynku                              | OCD_ContractorHouseNumber     |  |  |  |  |  |
| Numer lokalu                               | OCD_ContractorApartmentNumber |  |  |  |  |  |
| Miasto                                     | OCD_ContractorCiti            |  |  |  |  |  |
| Kod pocztowy                               | OCD_ContractorPostCode        |  |  |  |  |  |

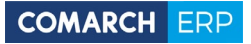

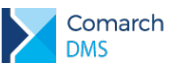

| Wartość dokumentu        | OCD_PaymentAmount                   |
|--------------------------|-------------------------------------|
| Załącznik                | OCD_SourceContent                   |
| Termin                   | OCD_Date                            |
| Język dokumentu          | OCD_Language                        |
| Ulica nabywcy            | OCD_BuyerContractorStreet           |
| Numer budynku nabywcy    | OCD_BuyerContractorHouseNumber      |
| Numer lokalu nabywcy     | OCD_BuyerContractorApartmentNumber  |
| Miasto nabywcy           | OCD_BuyerContractorCity             |
| Kod pocztowy nabywcy     | OCD_BuyerContractorPostcode         |
| Nazwa nabywcy            | OCD_BuyerContractorName             |
| Ulica sprzedawcy         | OCD_SellerContractorStreet          |
| Numer budynku sprzedawcy | OCD_SellerContractorHouseNumber     |
| Numer lokalu sprzedawcy  | OCD_SellerContractorApartmentNumber |
| Miasto sprzedawcy        | OCD_SellerContractorCity            |
| Kod pocztowy sprzedawcy  | OCD_SellerContractorPostcode        |
| Nazwa sprzedawcy         | OCD_SellerContractorName            |

| Pozycje dokumentu, tabela | do.OC_Document_Items |
|---------------------------|----------------------|
|                           |                      |

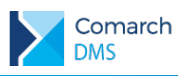

| Jednostka               | ODI_Unit           |
|-------------------------|--------------------|
| llość                   | ODI_Count          |
| Cena jednostkowa netto  | ODI_NetUnitPrice   |
| Cena jednostkowa brutto | ODI_GrossUnitPrice |
| Wartość netto           | ODI_NetValue       |
| Wartość brutto          | ODI_GrossValue     |
| Stawka podatkowa        | ODI_VatRate        |
| Wartość podatku         | ODI_VatAmount      |

| Pozycje tabeli VAT, tabela OC_Document_Vat_Registries |               |  |  |  |  |
|-------------------------------------------------------|---------------|--|--|--|--|
| Wartość netto                                         | OCV_Net       |  |  |  |  |
| Wartość VAT                                           | OCV_Vat       |  |  |  |  |
| Stawka VAT                                            | OCV_VatRate   |  |  |  |  |
| Status VAT                                            | OCV_VatStatus |  |  |  |  |
| Wartość brutto                                        | OCV_Gross     |  |  |  |  |

# 3.1.5 Ustawienia OCR – parametr Łączenie stron przesyłanych dokumentów

W pracującym punkcie ACD typu Współpraca z Comarch OCR wprowadzono nową ikonę (Ustawienia OCR].

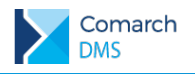

## COMARCH ERP

|             |                                                   |                                                                                                    | Comarch DMS 2                                             | 020.2.2                              |                       |           | [P9 Sp. z o.o.] AKOWAL 🔔 🗆 🗙                         |
|-------------|---------------------------------------------------|----------------------------------------------------------------------------------------------------|-----------------------------------------------------------|--------------------------------------|-----------------------|-----------|------------------------------------------------------|
|             | Automatyczne generowanie c                        | dokumentów                                                                                                    |                                                           |                                      |                       |           |                                                      |
| đ           | Punkt konfiguracyjny Faktury Avista               | · 🕂 🔊 💼                                                                                                    |                                                           |                                      |                       | Dok       | umenty Tylko wypełnione v Generuj                    |
| •••         |                                                   |                                                                                                    |                                                           |                                      |                       | <b>(</b>  |                                                      |
|             | Lo. Nazi<br>1. jeđe                               | zzwe toweru/usługi Kod CN/ PKWiU :<br>Sen                                                                                 | tlošč j.m. Cana netto<br>1. set 0,00                      | VAT Wertoid n<br>23%                 | etto<br>0.00          |           | Włącz procesowanie dokumentów<br>Przeprocesowane: 15 |
|             |                                                   |                                                                                                    | VAT Werteić nette<br>W Lym: 23% 0,00<br>Sume: 0,00        | Kwote VAT Wartość br<br>0,00<br>0,00 | vitte<br>0,00<br>0,00 |           |                                                      |
| <b>**</b> * | Zaplasonar 6,0                                    | Administrator                                                                                                    |                                                           | Pessetaje (0,00                      | 100                   |           | FA/6/2019                                            |
| B           | Pad<br>Kady 275_17                                | dpis seoby upreviniencij de wystewionie fektury<br>7 petreobre de warewedeenie dekumentu de rejestru VAT apreséely: GTU_D | to odbieru Podpia caoby upor<br>1. GTU_02. GTU_03. GTU_04 | ažnienoj de odbieru fektury          |                       |           | FA/6/2019                                            |
|             |                                                   |                                                                                                    |                                                           |                                      |                       |           | FA/1/2020                                            |
| ••••        |                                                   |                                                                                                    |                                                           |                                      |                       |           | FS-19/10/1                                           |
| <u> M</u>   | Numer dokumentu (NumerDokumentu) Data             | ta wystawienia dokumentu                                                                                                  | Data zakupu (DataZakupu)                                  |                                      |                       |           | FA/1/2020                                            |
| *           | FS/1/2020                                         | 2020-11-20                                                                                                    | 2020-                                                     | 11-20 🔹 👻                            |                       |           | FA/6/2019                                            |
| 20          | Termin płatności (TerminPlatnosci) Wal            | aluta (Waluta)                                                                                                    | Adres (Adres)                                             |                                      |                       |           | P/22756125/0012/20                                   |
| n           | 2020-11-20 🔹 💌 PL                                 | LN                                                                                                    | ul. Władysława IV 1 Szcze<br>Szczecin                     | cin 70-651                           |                       |           | FA/6/2019                                            |
| J.          | Nazwa kontrahenta (NazwaKontrahenta) NIP          | P (NIP)                                                                                                    | Kody JPK (String1)                                        |                                      |                       |           | FS-19/10/1                                           |
|             | BALTIC FORWARDING COMPANY<br>SPÓŁKA Z OGRANICZONA | 770065406                                                                                                    | GTU_01, GTU_02, GTU_03,                                   | GTU_04                               |                       |           | FA/1/2020                                            |
|             | ODPOWIEDZIALNOŚCIĄ                                |                                                                                                    |                                                           |                                      |                       |           | P/22756125/0012/20                                   |
|             | OCR_Document_ID (OCRDocumentId) Kon               | ntrahent (kontrahent)<br>) [COMARCH] COMARCH SPÓŁK                                                                        |                                                           |                                      |                       |           | FA/6/2019                                            |
|             | 5 235,00 🗸                                        |                                                                                                    |                                                           |                                      |                       |           | FS/1/2020                                            |
|             | [DokumentERPXL] Kontrahent                        | [DokumentERPXL] Płatnik<br>CYJNA 🛞 [COMARCH] COMAR                                                                        | CH SPÓŁKA AKCYJNA                                         | [DokumentERPX                        | L] Waluta             |           |                                                      |
|             |                                                   |                                                                                                    |                                                           | PLIN                                 |                       |           |                                                      |
|             | Elementy dokumentu                                |                                                                                                    |                                                           |                                      |                       |           | I                                                    |
|             | Towar                                             |                                                                                                    | 1                                                         | lość                                 | Jm.                   | Cena Stav |                                                      |

Rys 34. Nowa ikona 'Ustawienia OCR' w oknie pracującego punktu ACD

Po kliknięciu w ikonę wyświetlane jest okno, w którym dostępne są ustawienia:

- Ścieżka do katalogu, z którego pobierane będą skany do przesłania do usługi Comarch OCR
- Parametr 'Łączenie stron przesyłanych plików', parametr przyjmuje wartości:
  - Według treści określa, że łączenie stron w przesłanym pliku będzie odbywało się na podstawie zawartości zinterpretowanej przez algorytm usługi OCR.
  - Jeden przesłany plik to jeden dokument określa, że w każdym pliku przesłanym znajduje się jeden dokument.

| C:\SKANY                           |                                        | Zmie   |
|------------------------------------|----------------------------------------|--------|
| Łączenie stron przesyłanych plików | Według treści                          | ~      |
|                                    | Według treści                          |        |
|                                    | Jeden przesłany plik to jeden dokument | Apului |

Rys 35. Okno Ustawienia OCR

Widoczność parametru "Łączenie stron przesyłanych plików" jest uzależniona od wartości parametru "Kod kreskowy wskazuje pierwszą stronę dokumentu" na definicji punktu konfiguracyjnego na zakładce Ogólne.

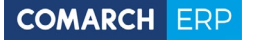

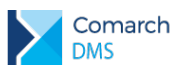

| -                                       | Punkt konfiguracyjny                              | _ 🗆 × |
|-----------------------------------------|---------------------------------------------------|-------|
| Tryb współpracy <b>Ogólne</b> Lista Kor | ntrolki Uprawnienia                               |       |
| Nazwa punktu                            | FV_koszt CA OCR VAT zakup                         |       |
| Typ obiegu                              | Faktura - koszty                                  | ~     |
| Typ rejestru VAT                        | Zakup                                             | ~     |
| Domyślna forma płatności                |                                                   |       |
| Kraj dokumentu                          | Polska                                            | ~     |
| Rozpoznawanie kodów kreskowych          | Włączone                                          | ~     |
|                                         | ✔ Kod kreskowy wskazuje pierwszą stronę dokumentu |       |
|                                         |                                                   |       |
|                                         |                                                   |       |
|                                         | Zapisz Zamk                                       | nij   |

- Rys 36. Definicja punktu ACD współpracującego z Comarch OCR, włączona opcja "Kod kreskowy wskazuje pierwszą stronę dokumentu",
  - Jeżeli włączono rozpoznawanie kodów kreskowych i zaznaczono parametr "Kod kreskowy wskazuje pierwszą stronę dokumentu", parametr dotyczący łączenia stron w ustawieniach OCR będzie niedostępny.

| Wybierz katalog, z którego będą pobierane pliki dokumentów do proces | owania      |
|----------------------------------------------------------------------|-------------|
|                                                                      | Ustav       |
|                                                                      |             |
| Za                                                                   | pisz Anuluj |

- Rys 37. Okno Ustawienia OCR, gdy w punkcie włączono rozpoznawanie kodów kreskowych i kod kreskowy określa pierwszą stronę dokumentu
  - Jeżeli włączono rozpoznawanie kodów kreskowych i parametr "Kod kreskowy wskazuje pierwszą stronę dokumentu" jest odznaczony, parametr dotyczący łączenia stron w ustawieniach OCR będzie dostępny.

# 3.1.6 Definiowanie dwóch typów punktów ACD dla jednego typu obiegu

W nowej wersji Comarch DMS wprowadzono możliwość zdefiniowania dla jednego typu obiegu dwóch rodzajów punktów ACD: Współpraca z Comarch OCR i Współpraca z Comarch OCR (przesyłanie skanów z kontrolki załącznik na dokumencie). W takiej konfiguracji możliwe jest wskazanie tej samej kontrolki typu załącznik, do której załączany będzie skan dokumentu przeprocesowanego w usłudze Comarch OCR.

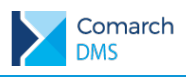

# 3.2 Zmiany w oknie logowania

## 3.2.1 Tryb wyszukiwania spółki

W oknie logowania do aplikacji Comarch DMS udostępniono funkcjonalność wyszukiwania spółki, do której nastąpi logowanie operatora. Funkcjonalność uzależniona jest od klucza **<add key="CompanyNameSearchModeEnabled" value="true" />** znajdującego się w pliku web.config. W przypadku ustawienia wartości True, w polu Spółka już po wpisaniu pierwszego znaku następuje zawężenie listy spółek do tych, które zawierają wpisany znak. W przypadku wybrania wartości False, pole Spółka działa jak dotychczas, czyli umożliwia rozwinięcie listy zdefiniowanych spółek i wskazanie spółki, do której nastąpi logowanie.

|                      | ×   |                                                              |
|----------------------|-----|--------------------------------------------------------------|
| COMARCH DMS          |     |                                                              |
|                      |     |                                                              |
| Spółka               |     | [                                                            |
| a                    | ~   |                                                              |
| ARTELEKTRO           |     | COMARCH DMS                                                  |
| Spółka ABC           |     |                                                              |
| Comarch              |     | a ×                                                          |
|                      |     | ARTELEKTRO                                                   |
|                      |     | Spółka ABC                                                   |
| Zmień język Zmień ha | sło | Comarch                                                      |
| zapamiętaj logowanie | 9   | Zapamiętywanie hasła wymaga włączenia obsługi plików cookie. |
|                      |     | Comarch DMS                                                  |

Rys 38. Okno logowania do aplikacji Comarch DMS, gdy włączono tryb wyszukiwania w polu Spółka

# 3.2.2 Komunikaty w oknie logowania

W nowej wersji Comarch DMS w oknie logowania wprowadzono weryfikację połączenia do baz ERP spółek zdefiniowanych w ustawieniach aplikacji.

W sytuacji, gdy nawiązanie połączenia z bazą spółki ERP nie jest możliwe, w oknie logowania wyświetlany jest komunikat o błędzie połączenia z bazą danych spółki, po kliknięciu w przycisk Więcej informacji, wyświetlane jest okno z informacją, w której spółce wystąpił problem.

| Σ | Comarch<br>DMS |
|---|----------------|
|---|----------------|

| Błąd połączenia z bazą danych<br>Logowanie możliwe wyłącznie d<br>posiadających uprawnienia adm | spółki.<br>Ila operatorów<br>ninistratora. |                                                                                                    |
|-------------------------------------------------------------------------------------------------|--------------------------------------------|----------------------------------------------------------------------------------------------------|
| Spółka                                                                                          | Więcej informacji                          |                                                                                                    |
| P9 Sp. z o.o.                                                                                   | ~                                          |                                                                                                    |
| Login                                                                                           |                                            |                                                                                                    |
| Hasło                                                                                           |                                            | Nie nawiązano połączenia z bazą danych.<br>Sprawdź połączenia z ERP na zakładce Ustawienia dla spółe |
| Zmień język                                                                                     | Zmień hasło                                | - ERPXL_202022XL ERPXL                                                                               |
| zapamietai logowanie                                                                            | $(\rightarrow)$                            |                                                                                                    |

W przypadku wystąpienia tego typu problemu, logowanie do systemu możliwe jest wyłącznie dla operatorów posiadających uprawnienia administratora. W przypadku, operatorów bez uprawnień administratora, wyświetlany

jest komunikat z informacją, że nie można otworzyć aplikacji i należy skontaktować się z administratorem systemu.

| Błąd połączenia z ba<br>Niezgodne wersje k<br>Logowanie możliwe | azą danych spo<br>omponentów.<br>wyłacznie dla | ółki.<br>operatorów |
|-----------------------------------------------------------------|------------------------------------------------|---------------------|
| posiadających uprav                                             | vnienia admini                                 | istratora.          |
|                                                                 |                                                | Więcej informa      |
| Spółka                                                          |                                                |                     |
| P9 Sp. z o.o.                                                   |                                                |                     |
| Login                                                           |                                                |                     |
| jm                                                              |                                                |                     |
| Hasło                                                           |                                                |                     |
|                                                                 |                                                |                     |
|                                                                 | (                                              |                     |
| Nie można otworzyc                                              | с аршкасді - эко                               | ontaktuj się z      |

Rys 40. Komunikaty w oknie logowania, podczas próby logowania operatora bez uprawnień administratora.

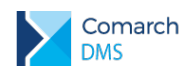

Od wersji 2020.2.2 wprowadzono zmiany w zakresie wyświetlania informacji o braku zgodności wersji komponentów aplikacji Comarch DMS. W przypadku gdy wystąpi taka sytuacja wyświetlany jest komunikat jak niżej. W przypadku wystąpienia takiego problemu logowanie do systemu możliwe jest wyłącznie dla operatora posiadającego uprawnienia administratora.

|                                                                                                    | 2                     | c                                         |
|----------------------------------------------------------------------------------------------------|-----------------------|-------------------------------------------|
| COMARCH                                                                                                 | DMS                   |                                           |
| Niezgodne wersje komponentów.<br>Logowanie możliwe wyłącznie dla c<br>posiadających uprawnienia adminis | peratorów<br>tratora. |                                           |
|                                                                                                    | Więcej informacji     |                                           |
| Spółka                                                                                                  |                       |                                           |
| P9 Sp. z o.o.                                                                                           | ~                     |                                           |
| Login                                                                                                   |                       | Niezgodne wersje komponentów Comarch DMS: |
| Hasło                                                                                                   |                       | - skrypty SQLXL w spółce B (2020.2.1)     |
|                                                                                                    |                       | - skrypty SQLXL w spółce ERPXL (2020.2.1) |
| Zmień język                                                                                             | Zmień hasło           |                                           |
| 🗌 zapamiętaj logowanie                                                                                  | $(\rightarrow)$       |                                           |
|                                                                                                    |                       | Zamki                                     |

Rys 41. Informacja o niezgodności wersji komponentów aplikacji Comarch DMS

W przypadku wystąpienia jednego z powyższych problemów w aplikacji web, wyświetlany jest komunikat z informacją o zidentyfikowanym typie niezgodności, z uwagi na to, że konfiguracja spółek możliwa jest wyłącznie z poziomu aplikacji desktop, logowanie do aplikacji web jest blokowane dla wszystkich operatorów.

| Nie nawiązano połączenia z bazą danych spółki: |
|------------------------------------------------|
| - ERPXL_202022XL ERPXL                         |
| Skontaktuj się z administratorem.              |

Rys 42. Komunikat o braku połączenia z baza spółki ERP w aplikacji web.

### 3.3 Informacja o numerze rachunku bankowego płatnika w kontrolce Dokument ERP XL

W nowej wersji Comarch DMS udostępniono funkcjonalność prezentowania numeru rachunku bankowego płatnika w kontrolce typu Dokument ERP XL.

Funkcjonalność jest dostępna w Comarch DMS współpracującym z Comarch ERP XL w oparciu o API ERP XL w wersji 20191 lub wyższej.

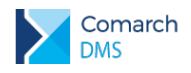

W przypadku, gdy w polu płatnik zostanie wskazany bank, pole Rachunek bankowy nie jest uzupełniane i jest nieaktywne.

Podczas wprowadzania danych na do formatce Dokument ERP XL, po wskazaniu wartości w polu Płatnik, w polu Rachunek bankowy wyświetlany jest podstawowy rachunek do rozliczeń z uwzględnieniem wartości w polu Waluta.

|                   | it ERP XL Spółka : X                  | LDMS2020_2_2            |               |                |          |            |               | (-)-<br>[7]    |          |
|-------------------|---------------------------------------|-------------------------|---------------|----------------|----------|------------|---------------|----------------|----------|
| Dokument Opis an  | nalityczny                            |                         |               |                |          |            |               |                |          |
| Kontrahent        |                                       | Seria dokumentu         |               | Rodzaj zakupu  |          |            |               | Razem netto:   | 3 000,00 |
| [FIRMA A] Firma A | ~                                     |                         | ~             | Towar          |          | ~          |               | Razem brutto:  | 3 690,00 |
| Płatnik           |                                       | Rejestr VAT             |               | Vat liczony od |          |            |               |                |          |
| [FIRMA A] Firma A | ~ 🔔                                   | ZAK                     | ~             | Netto          |          | ~          |               |                |          |
| Waluta            |                                       | Rachunek bankowy        | /             |                |          |            |               |                |          |
| PLN               | ~                                     | 322490103113468         | 59658989675 🗸 |                |          |            |               |                |          |
| Cena z dokładno   | ścią do groszy. 🗌 MPP<br>Nazwa towaru | llość                   | Jm.           | CenaN          | CenaB    | Stawka VAT | Wartość netto | Wartość brutto |          |
| 1039.02.T05 NS    | Tarcza sprzęgłowa C36                 | 0 - 103{ <b>10,0000</b> | szt.          | 300,0000       | 369,0000 | 23%        | 3 000,00      | 3 690,00       | 13 11    |
| Dodaj             |                                       |                         |               |                |          |            |               |                |          |

Rys 43. Kontrolka Dokument ERP XL, formatka dokumentu, pole Rachunek bankowy

| 🔍 Dokument - Faktura zakupu [FZ-17/21/01] - zostanie zmieniony |                                                 | ×                                 |
|----------------------------------------------------------------|-------------------------------------------------|-----------------------------------|
| 🚔 • 🖂 • 📕 • ! 📰 « »                                            | A Płatność - zostanie zmieniona                 | ×                                 |
| Ogólne Kontrahent Kaucje Płatności Nagłówek Księgowość VAT Ir  | 🚔 • 🖂 • 📊 • ! 🔲 •                               | ▼ I⊽ Do <u>b</u> ufora            |
| Dokument/Forma Termin/Data Należność Zobowiązanie              | Ogólne Atrybuty Załączniki                      |                                   |
| E- Gotówka 22.01.2021 3 690,00                                 | Kontrahent - FIRMA A                            |                                   |
|                                                                | Adres FIRMA A                                   | ×                                 |
|                                                                | Nazwa: Firma A                                  |                                   |
|                                                                | Ulica: Testowa 12                               |                                   |
|                                                                | Kraj: PL Kod: 31-864                            |                                   |
|                                                                |                                                 |                                   |
|                                                                | Ronto 32 2490 1031 1340 8390 3030 9073          |                                   |
|                                                                |                                                 |                                   |
|                                                                | Platność: Gotówka ▼ Do 22.01.2021 ♠             |                                   |
|                                                                | Spodziewany termin płatności 22.01.2021 🗘       |                                   |
|                                                                | Maksymalny termin płatności 22.01.2021 🚖        |                                   |
|                                                                |                                                 |                                   |
|                                                                | Iyp © Zobowiązanie C Należność                  |                                   |
|                                                                | Rejestr:                                        |                                   |
|                                                                |                                                 |                                   |
|                                                                | Notatki:                                        |                                   |
|                                                                | 🔽 Nie <u>r</u> ozliczaj 🔲 Płatność z tytułu VAT |                                   |
|                                                                | Podzielona płatność (MPP)                       | 201                               |
|                                                                | Rok M-c Lp Netto VAT                            |                                   |
|                                                                | 0 0 0 0,00 0,00                                 |                                   |
|                                                                | Status:                                         |                                   |
|                                                                |                                                 |                                   |
| •                                                              |                                                 |                                   |
| Podzielona płatność (MPP)                                      |                                                 |                                   |
| 🔊 - 🖶 - <u>R</u> ejestr: 💌                                     |                                                 | • • • • • • • • • • • • • • • • • |
|                                                                |                                                 |                                   |

Rys 44. Płatność na dokumencie FZ wygenerowanym z Comarch DMS

Jeżeli w systemie Comarch ERP na karcie kontrahenta zdefiniowano domyślny rachunek dla rozliczeń np. w walucie EUR, po ustawieniu tej wartości w polu Waluta na formatce dokumentu w kontrolce typu Dokument ERP XL w Comarch DMS, w polu Rachunek bankowy zostanie wyświetlony rachunek domyślny przypisany tej walucie na karcie kontrahenta w systemie Comarch ERP XL.

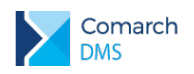

Podczas dowiązywania dokumentu z Comarch ERP XL z poziomu kontrolki Dokument ERP XL w systemie Comarch DMS pole rachunek bankowy uzupełniane jest wyłącznie w sytuacji, gdy posiada jedną płatność. W przypadku gdy na dokumencie w Comarch ERP XL jest więcej płatności, numer rachunku bankowego nie zostanie wyświetlony.

| gólne Kontrahent I      | Kaucje Platnosci | Nagłówek Ksi | ęgowość VAT  | Intrastat Atry | uty Załączniki | ✓ Do <u>b</u> utora |   |
|-------------------------|------------------|--------------|--------------|----------------|----------------|---------------------|---|
| Dokument/Forma          | Termin/Data      | Należność    | Zobowiązanie | Pozostaje      | Waluta         | MPP                 | H |
| Przelew                 | 22.01.2021       |              | 1 000,0      | 1 000,00       | PLN            |                     | X |
| - 📔 Przelew             | 22.01.2021       |              | 2 690,0      | 2 690,00       | PLN            |                     |   |
|                         |                  |              |              |                |                |                     |   |
|                         |                  |              |              |                |                |                     |   |
|                         |                  |              |              |                |                |                     |   |
|                         |                  |              |              |                |                |                     |   |
|                         |                  |              |              |                |                |                     |   |
|                         |                  |              |              |                |                |                     |   |
|                         |                  |              |              |                |                |                     |   |
|                         |                  |              |              |                |                |                     |   |
|                         |                  |              |              |                |                |                     |   |
|                         |                  |              |              |                |                |                     |   |
|                         |                  |              |              |                |                |                     |   |
|                         |                  |              |              |                |                |                     |   |
|                         |                  |              |              |                |                |                     |   |
|                         |                  |              |              |                |                |                     |   |
|                         |                  |              |              |                |                |                     |   |
|                         |                  |              |              |                |                |                     |   |
|                         |                  |              |              |                |                |                     |   |
|                         |                  |              |              |                |                |                     |   |
| <                       |                  |              |              |                |                | >                   |   |
| <br>Dodzielona okstroów | é (MDD)          |              |              |                |                |                     |   |
|                         | . (чес)          |              |              |                |                |                     |   |

Rys 45. Dokument w systemie Comarch ERP XL z dwiema płatnościami

| Dokume              | ent ERP XL Spółka : X<br>analityczny | LDMS2020_2_2             |      |                |        |            |               | (++) ( <b>)</b>       |
|---------------------|--------------------------------------|--------------------------|------|----------------|--------|------------|---------------|-----------------------|
| Kontrahent          |                                      | Seria dokumentu          |      | Rodzaj zakupu  |        |            |               | Razem netto: 3 000,00 |
| [PLTKNT] Płatnik ko | ontrahent 🗸                          |                          | ~    | Towar          |        | ~          |               | Razem brutto: 3 690,0 |
| Płatnik             |                                      | Rejestr VAT              |      | Vat liczony od |        |            |               |                       |
| [KNTWAL] Kontrah    | ent z rachunkami 🖌 🔝                 | ZAK                      | ~    | Netto          |        | ~          |               |                       |
| Waluta              |                                      | Rachunek bankowy         | ,    |                |        |            |               |                       |
| PLN                 | ~                                    |                          | ~    |                |        |            |               |                       |
| Towar               | Nazwa towaru                         | llość                    | Jm.  | CenaN          | CenaB  | Stawka VAT | Wartość netto | Wartość brutto        |
| 039.02.P05          | Piasta napędu 1039.02                | .P05 FI 110,0000         | szt. | 50,00          | 61,50  | 23%        | 500,00        | 615,00                |
| 039.02.T04 NS       | Tarcza sprzęgłowa C38                | 85 - 103 <b>:10,0000</b> | szt. | 210,00         | 258,30 | 23%        | 2 100,00      | 2 583,00              |
| 039.02.P03          | Piasta napędu 1039.02                | .P03 FI 310,0000         | szt. | 5,00           | 6,15   | 23%        | 50,00         | 61,50                 |
| 01005-0090          | 101005-0090                          | 10,0000                  | szt. | 12,00          | 14,76  | 23%        | 120,00        | 147,60                |
| 101005-0540         | 101005-0540                          | 10,0000                  | szt. | 23,00          | 28,29  | 23%        | 230,00        | 282,90                |
|                     |                                      |                          |      |                |        |            |               |                       |

Rys 46. Dokument ERP XL, gdy z systemu Comarch ERP dowiązano dokument z wieloma płatnościami

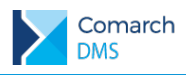

# 3.4 Pozostałe zmiany

# 3.4.1 Dokument spinacza nagłówkowego faktury zakupu w kontrolce typu dokument elektroniczny

W nowej wersji Comarch DMS współpracującym z systemem Comarch ERP XL w kontrolce typu dokument elektroniczny oraz w kontrolce typu Dane tabelaryczne w kolumnie typu Dokument elektroniczny umożliwiono dołączenie dokumentu spinacza nagłówkowego faktury zakupu. Dodanie dokumentu (S)FZ do kontrolki typu dokument elektroniczny możliwe jest, gdy na definicji kontrolki jako typ dokumentu ustawiono Faktura zakupu avista.

| Dokument elektroniczny                 |                                         |   |
|----------------------------------------|-----------------------------------------|---|
|                                        |                                         |   |
| Nazwa wyświetlana                      | Spinacz nagłówkowy faktury zakupu (S)FZ |   |
| Nazwa (identyfikator)                  | ERPDocument1                            |   |
| Nazwa spółki                           | Dowolna spółka ERP XL                   | ~ |
| Тур                                    | Faktura zakupu a-vista                  | ~ |
| Prezentuj na całej szerokości          |                                         |   |
| Ustaw kontrolkę na początku<br>wiersza |                                         |   |
| Pokaż na liście                        |                                         |   |
| Inicjowanie wartości                   |                                         |   |
| Inicjowanie                            | Brak                                    | ~ |
| Zmiana wartości (Obserwator)           | 1                                       |   |
| Kontrolki powiązane                    | Dodaj                                   |   |
| Wzór na wartość                        | Wyrażenie                               | ~ |
|                                        | Ustaw                                   |   |

Rys 47. Definicja kontrolki typu Dokument elektroniczny

| Spinacz nagłówkowy faktury zakupu (S)FZ |  |  |  |  |  |  |
|-----------------------------------------|--|--|--|--|--|--|
| zatwierdzenie merytoryczne              |  |  |  |  |  |  |
| zatwierdzenie formalno-rachunkowe       |  |  |  |  |  |  |

Rys 48. Dokument spinacza nagłówkowego faktury zakupu załączony w kontrolce typu Dokument elektroniczny

Dodanie dokumentu (S)FZ do kontrolki typu Dane tabelaryczne w kolumnie typu Dokument elektroniczny jest możliwe , gdy na definicji kolumny jako typ dokumentu ustawiono Faktura zakupu a-vista lub typ dokumentu jest określany bezpośrednio w kontrolce na dokumencie DMS.

#### 3.4.2 Blokowanie struktury katalogów w managerze dokumentów

W nowej wersji udostępniono funkcjonalność, dzięki której możliwe jest wskazanie operatorów posiadających uprawnienia do zarządzania układem katalogów w managerze dokumentów. Przez zarządzanie układem katalogów należy rozumieć możliwość przeniesienia zaznaczonego katalogu w górę lub w dół na drzewie.

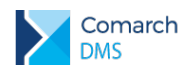

W pliku web.config dodano nowy klucz <add key="DMUsersIdAllowedToReorderDirectiories" value=" "/>, domyślnie wartość klucza nie jest uzupełniona, oznacza to, że wszyscy operatorzy zgodnie z uprawneniami nadanymi w managerze dokumentów mogą zarządzać kolejnością katalogów na drzewie.

Jeżeli w kluczu zostaną wskazane identyfikatory operatorów DMS (DCD\_ID), będzie to oznaczać, że wyłącznie wskazani operatorzy posiadają uprawnienie do reorganizacji struktury katalogów, a więc na katalogach innych niż katalog Dokumenty będą mieli możliwość przeniesienia zaznaczonego katalogu w górę lub w dół na drzewie.

Dla pozostałych operatorów strzałki będą niewidoczne. Identyfikatory operatorów powinny być rozdzielane przecinkiem, np. <add key="DMUsersIdAllowedToReorderDirectiories" value="1077, 2, 1012 "/>

|     | Comarch DMS 2020.2.2          |                         |                   |                  |            |               | [P9 Sp. z o.o.] AKOW | AL _ 🗆 × |
|-----|-------------------------------|-------------------------|-------------------|------------------|------------|---------------|----------------------|----------|
|     | Manager dokumentów (          | Szukaj                  | ×                 |                  | )          |               |                      |          |
| ٥   | K                             | Dokumenty >             | Dokumentacja graf | iczna > Anna N   | owak       | Liczba worsii | Status Pozszerzenie  | Pozmiar  |
| ••• | Faktury                       | projekt 2019-08-10      |                   | 08-10-2019 16:15 | Adam Nowak | ciczou wersji | Status Hozszerzenie  | NO211101 |
|     | Umowy<br>Delumenteria aufiana | Screenshot_1521127089   |                   | 08-10-2019 16:11 | Adam Nowak | 2             | .png                 | 82,6 KB  |
|     | Dokumentacja graficzna        | Screenshot_1521127385   |                   | 08-10-2019 16:11 | Adam Nowak | 1             | .png                 | 71,7 KB  |
| 5.2 |                               | Screenshot_1521547547   |                   | 08-10-2019 16:11 | Adam Nowak | 1             | .png                 | 134,1 KB |
|     | Grzegorz Nowak                | Screenshot 1521547662   |                   | 08-10-2019 16:11 | Adam Nowak | 2             | .png                 | 137,6 KB |
|     | Magdalena Kowalska            | Screenshot_1521547662 ( | (1)               | 08-10-2019 16:11 | Adam Nowak | 1             | .png                 | 137,6 KB |
|     | Dokumentacja                  | Screenshot_1530012169   |                   | 08-10-2019 16:11 | Adam Nowak | 1             | .png                 | 29,5 KB  |
| ₫   |                               | Screenshot_1530012258   |                   | 08-10-2019 16:11 | Adam Nowak | 1             | .png                 | 58,1 KB  |
| ۵   |                               |                         |                   |                  |            |               |                      |          |
| M   |                               |                         |                   |                  |            |               |                      |          |
| *   |                               |                         |                   |                  |            |               |                      |          |
| 20  |                               |                         |                   |                  |            |               |                      |          |
| ŀ   |                               |                         |                   |                  |            |               |                      |          |
|     |                               |                         |                   |                  |            |               |                      |          |
|     |                               |                         |                   |                  |            |               |                      |          |
|     |                               |                         |                   |                  |            |               |                      |          |
|     |                               |                         |                   |                  |            |               |                      |          |
|     |                               |                         |                   | 1                |            |               |                      |          |

Rys 49. Okno managera dokumentów, gdy operator nie posiada uprawnień do zarządzani kolejnością katalogów.

# 3.5 Zgłoszenia zrealizowane w wersji 2020.2.2

- Rozwiązano problem z podglądem plików w punktach ACD współpracujących ze skrzynką pocztową, w przypadku, gdy złączony plik miał długą nazwę.
- Rozwiązano problem z przeliczaniem wartości w kontrolce typu Dokument ERP XL na zakładce Opis analityczny, gdy poprzednio dodanym dokumencie wybrano wstecz na formatce dokumentu ERP XL.

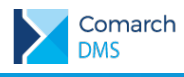

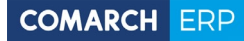

Nieautoryzowane rozpowszechnianie całości lub fragmentu niniejszej publikacji w jakiejkolwiek postaci jest zabronione. Wykonywanie kopii metodą kserograficzną, fotograficzną, a także kopiowanie na nośniku filmowym, magnetycznym lub innym, powoduje naruszenie praw autorskich niniejszej publikacji.

Copyright © 2021 COMARCH Wszelkie prawa zastrzeżone.

**Comarch DMS** 

Wersja: 2020.2.0, 2020.2.1, 2020.2.2